### 亚太口琴节开始报名--报名导航

口琴艺术节2024-01-01 发表于江苏

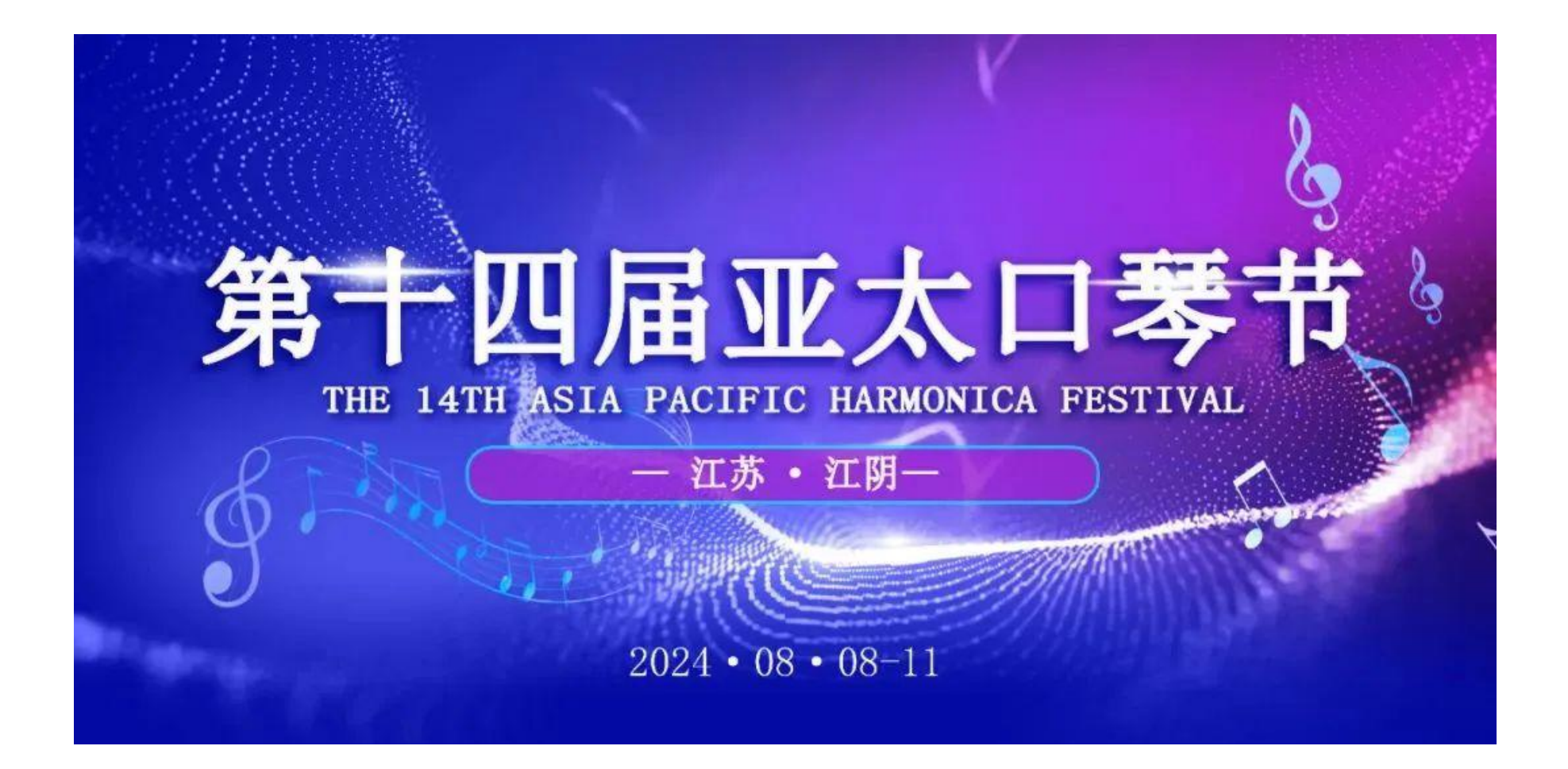

亚太口琴节是目前世界上规模最大的口琴活动之一,并且不再局限于亚太地区,有越来越多的亚太地区以外的国家和地区的口 琴爱好者竞相参与,已经成为世界级的口琴节,是全世界口琴人的盛会。活动涵盖了展演、音乐会、讲座、教师培训、大师班、口 琴考级等多种形式。亚太口琴节的举办,有力地推动了亚太地区乃至全世界口琴音乐的发展。为弘扬口琴文化,继续推动口琴音乐 事业的发展,第十四届亚太口琴节将于 2024 年 8 月 8 日~8 月 11 日在江苏江阴举办。

#### 快看过来!第十四届亚太口琴节报名通道正式启动! "导航" 一下你就知道啦!建议大家通行证和参加的项目先提交,最后统一支付费用 (图片仅供参

考,以实际页面为准)。

报名时间:2024年1月1日-5月31日。

通行证 500 元/人,在 4 月 1 号前报名者,通行证优惠至 400 元/人。中国大众音乐协会口琴专业委员会大众口琴乐团 10 人及以上(必须是协会会员)在 2024 年 5 月 31 日之前报名可享受通行证 7.5 折优惠(此优惠与 2024 年 3 月 31 日之前报名的优惠不可重复享受)。

## 注册:

第一步: 登入官方网站: www.aphf2024.com,点击"我要报名"。

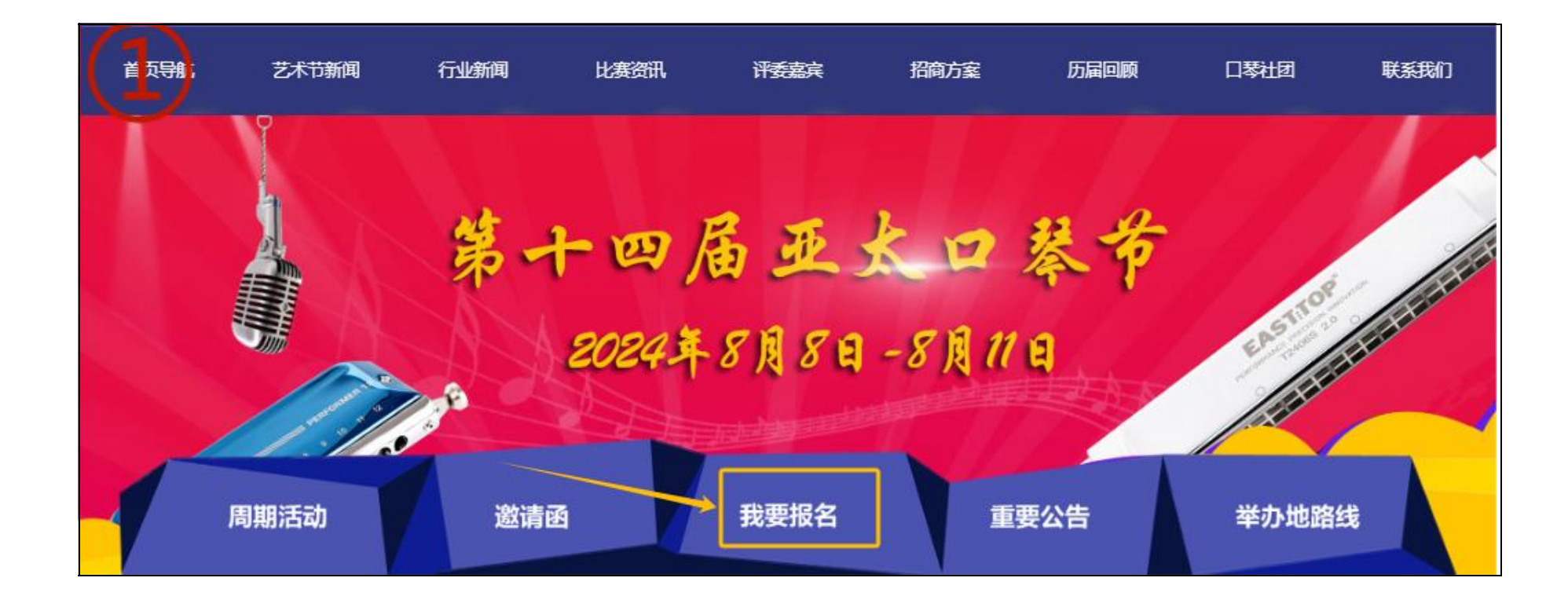

第二步:进入报名页面,点击"注册"。

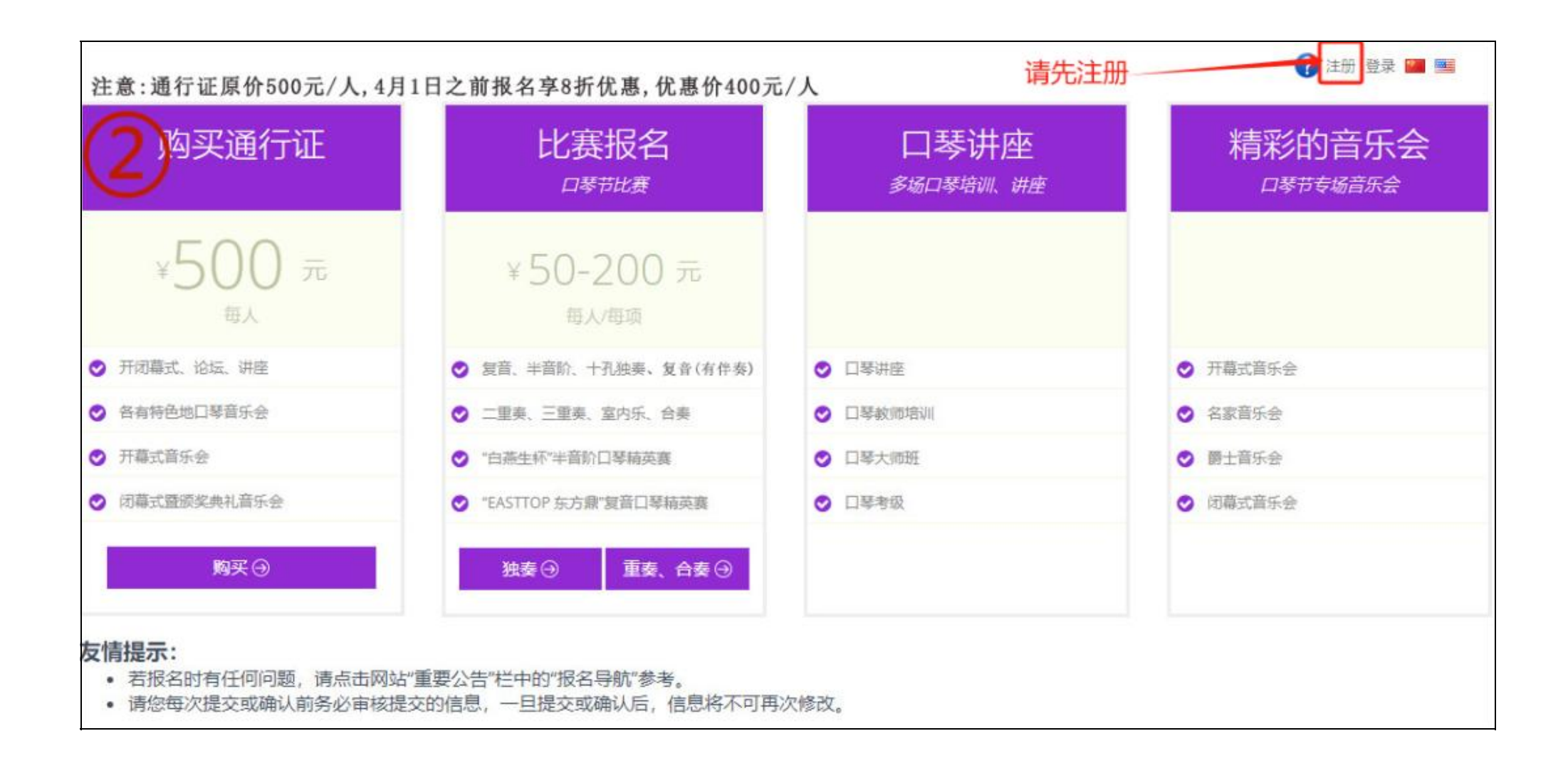

第三步:输入您的用户名和密码,并用小本本记下,千万不能忘喔!很重要!很重要!

| 账户信息 | 注意:   | 请大家一定要用小本本记下用户名跟密码,<br>经常会用到的哦 |  |
|------|-------|--------------------------------|--|
|      | 用户名 * | 4~18个字符,可使用字母、数字、下划线,需以字母开头    |  |
|      | 密码*   | 6~16个字符,区分大小写                  |  |
|      | 确认密码* | 请再改填写密码                        |  |

第四步:填写您的个人信息,并且一定要仔细核对后才能点击"创建用户"。

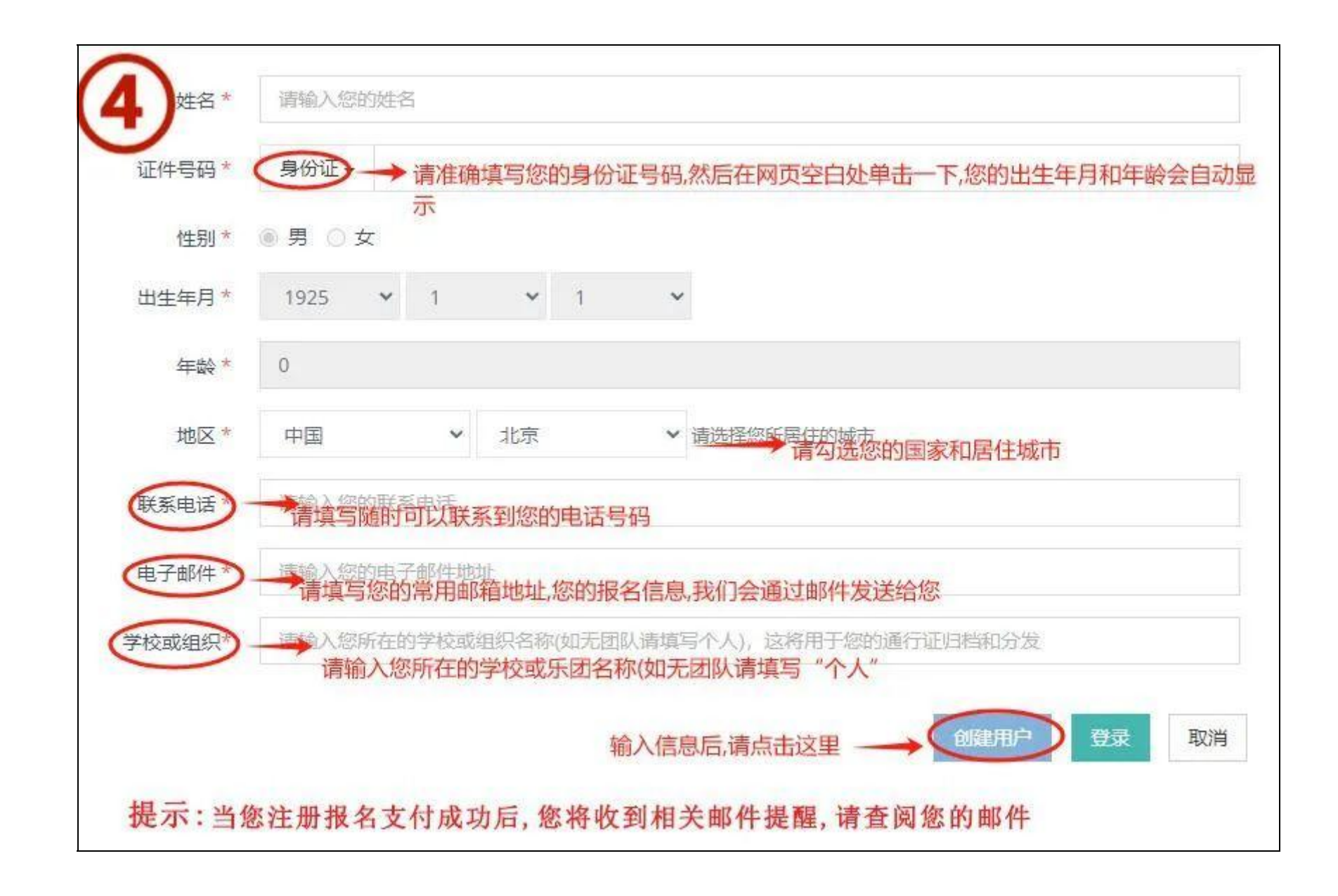

第五步: 成功创建用户名之后, 请点击您的"用户名"---"我的信息"

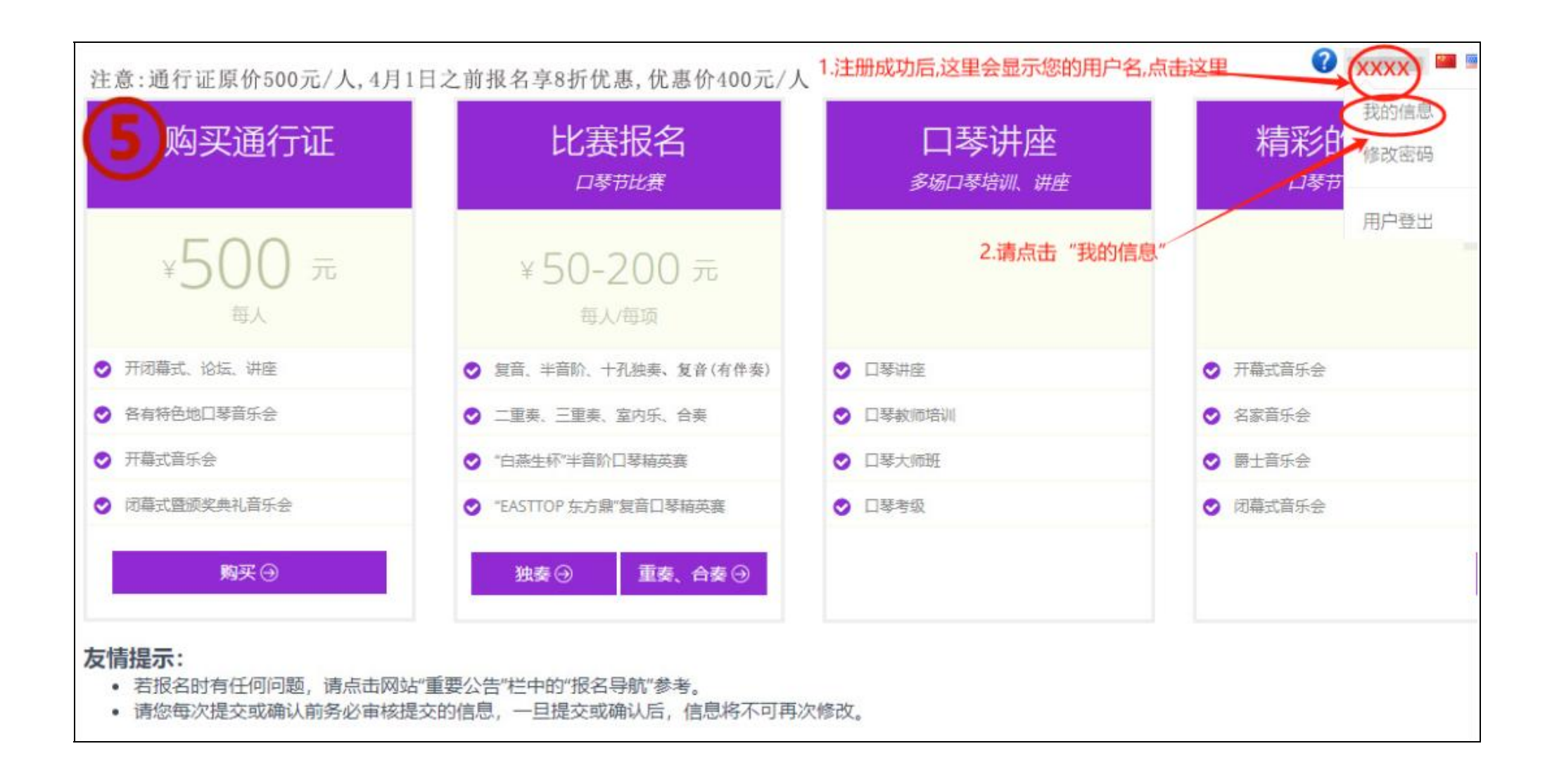

第六步:进入"我的信息"请核实您的个人信息,如果有误,请自行修改。

| > 用户信息    | 用户信息           |                      |                        |    |
|-----------|----------------|----------------------|------------------------|----|
| > 修改密码    |                |                      |                        |    |
| > 支付信息    |                |                      |                        |    |
| > 详细信息    |                |                      |                        |    |
| > 返回首页    | 用户名            | 5 :                  |                        |    |
|           | 通行证            | APHF-2024-255891     | 请记下您的提交码,当您和其他注册用户一起参加 | 加重 |
|           | 通行证提交研         | Ynz1ljbYFvExBbneALAr | - 奏或合奏时,会用到此码          |    |
|           | 姓名             |                      |                        |    |
|           | 证件号码           | 身份证▼ 、               |                        |    |
|           | 性别             | * ① 男 ⑧ 女            |                        |    |
|           | 出生年月           |                      | 3                      |    |
|           | 年龄             | - 11                 |                        |    |
|           | 地区             | * 中国 * 江苏            | ✔ 请选择您所居住的城市           |    |
|           | 联系电话           | - Internet Internet  |                        |    |
|           | 电子邮件           |                      |                        |    |
|           | 学校或组织          | 东方乐器                 |                        |    |
| 注意: 请大家仔细 | 核对个人信息,一旦参加项目和 | 后就不能再修改此信息了          | 还原用户信息修改用户信息           |    |

# 购买通行证:

第一步: **注册成功即选择了通行证,通行证属于"未支付"状态**,如果你只要购买通行证的话,不需要购买其他项目,请在首页点击"我要 支付"进行付款.

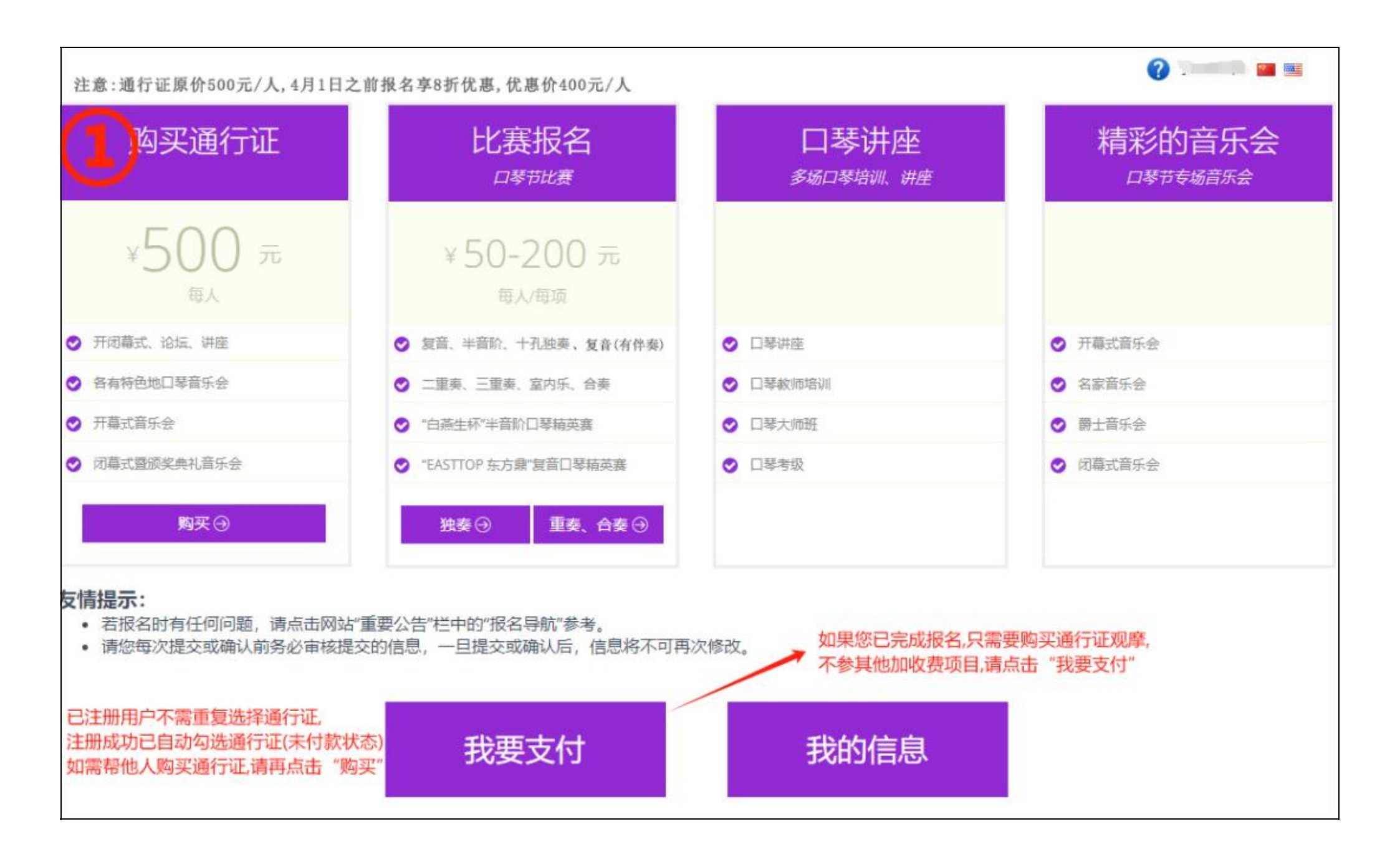

#### **第二步**:仔细阅读"订单支付条款",确认后打"√"。

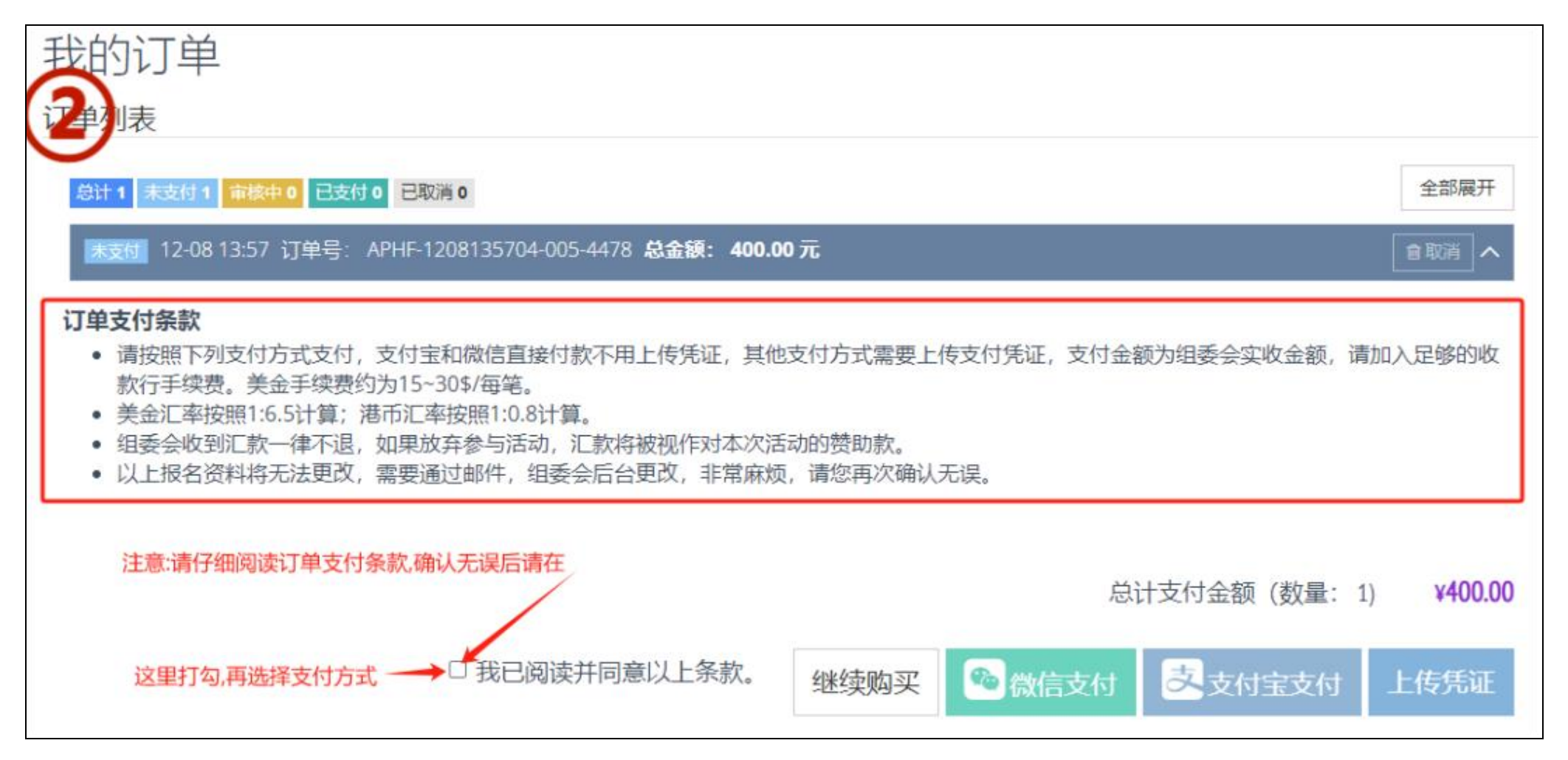

第三步:请选择付款方式,我们提供微信支付,支付宝支付,银行转账,境外可选择中国银行(香港)和 PayPal 两个支付方式。

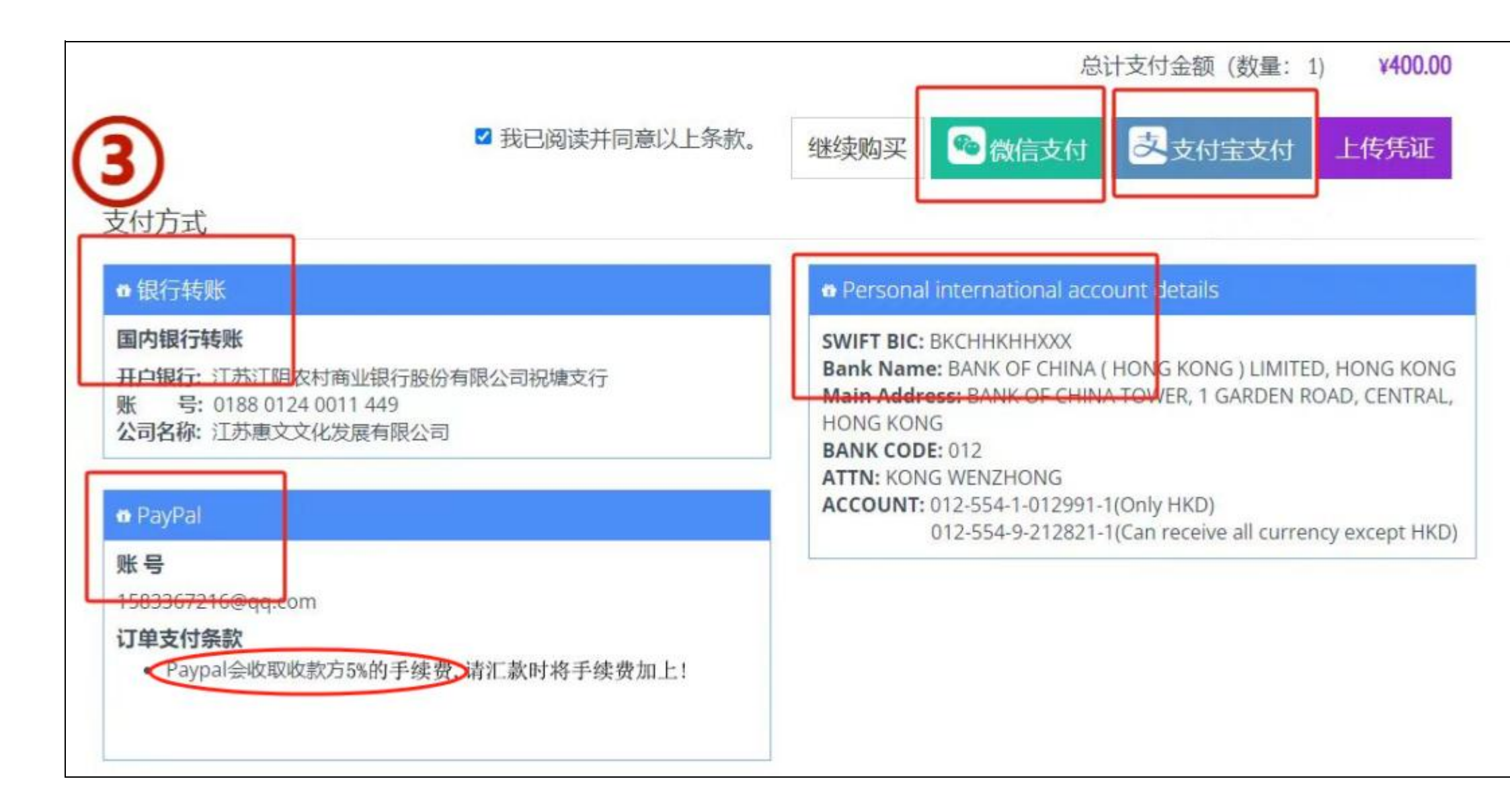

**第四步:**如选择微信或支付宝支付请点击相应按钮,扫描二维码即可完成支付,不需再做其他操作;若选择其他支付方式请先将您的付款截图 保存下来,再进行以下操作。

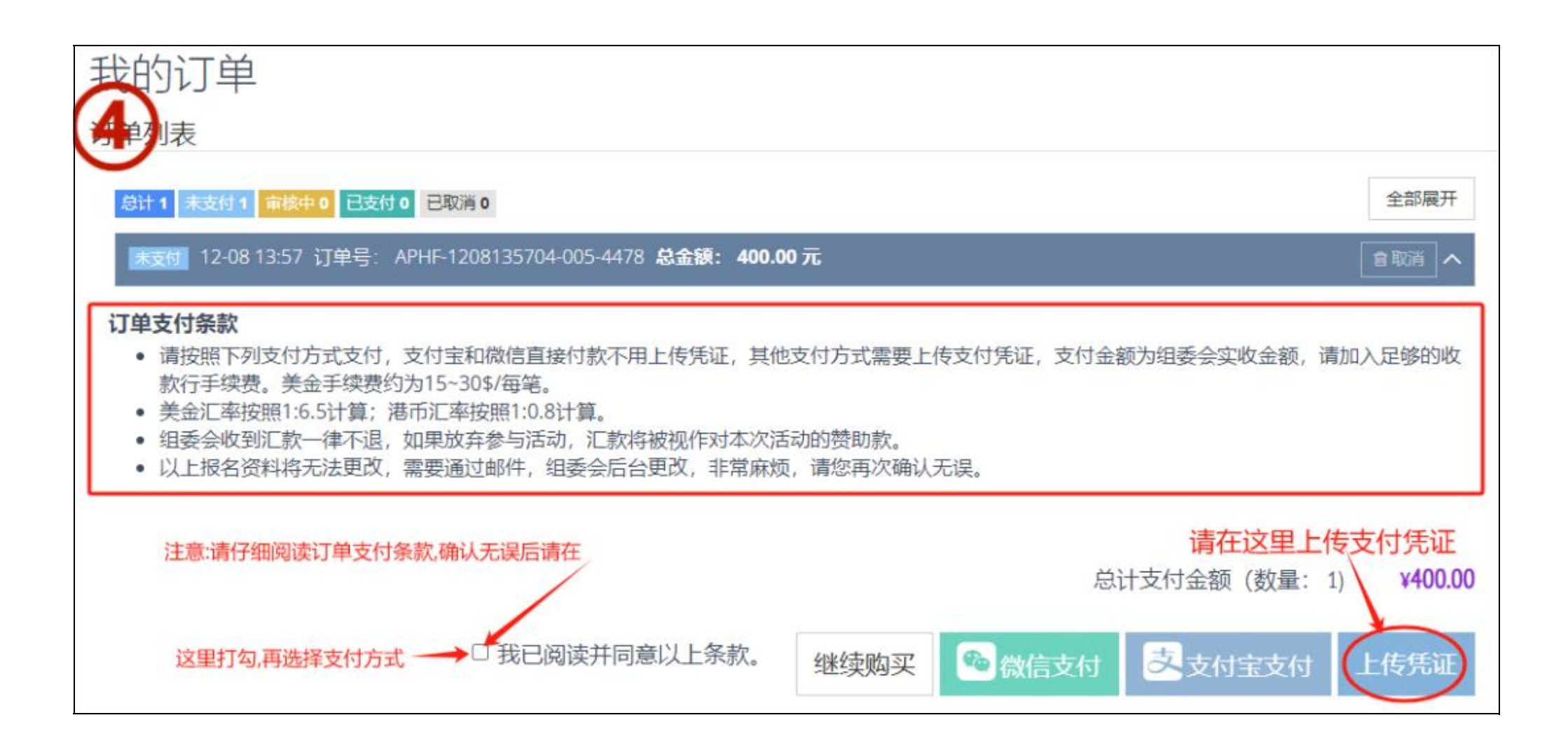

第五步: 点击"选择文件", 选择支付方式"银行转账", 确定上传。

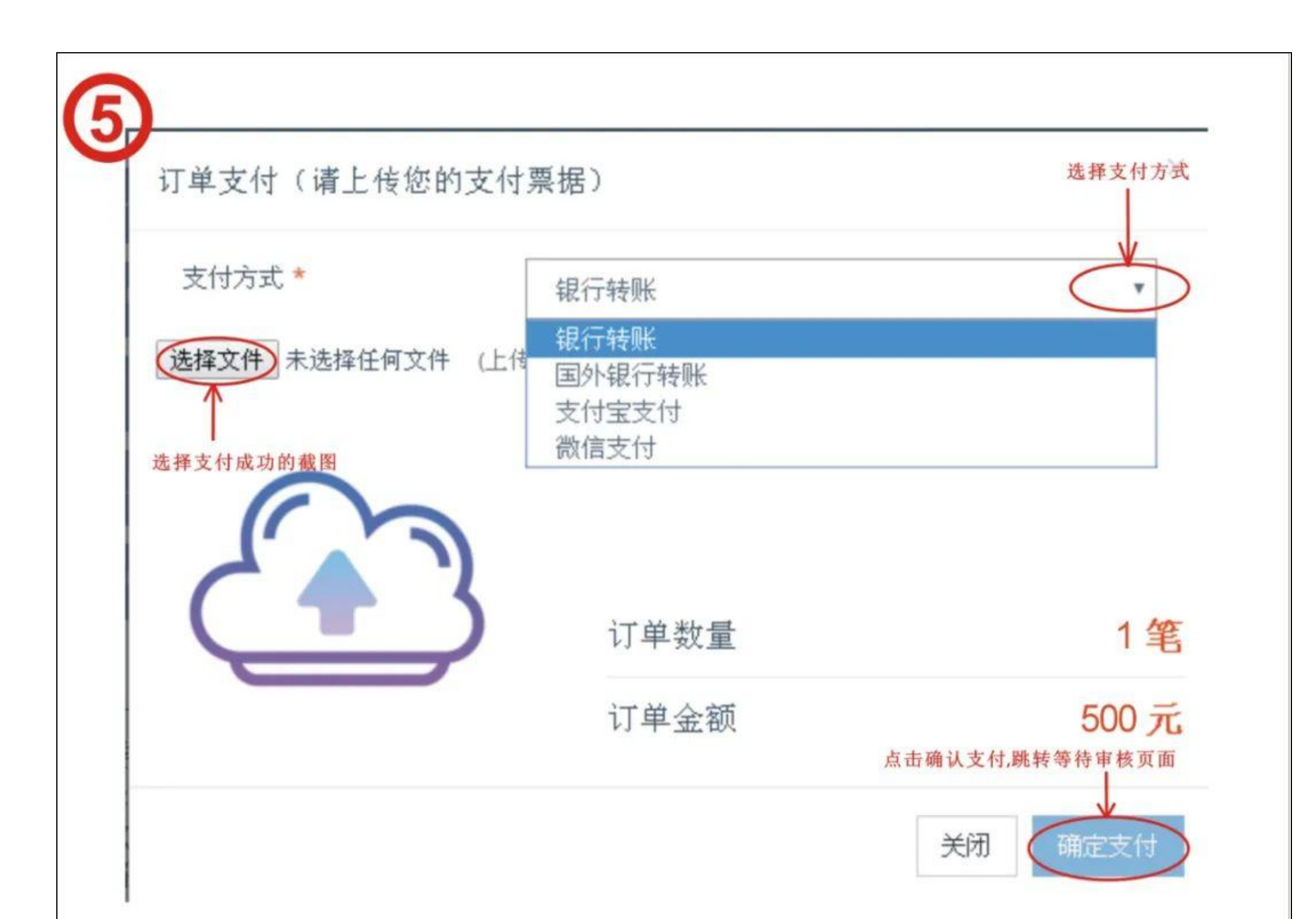

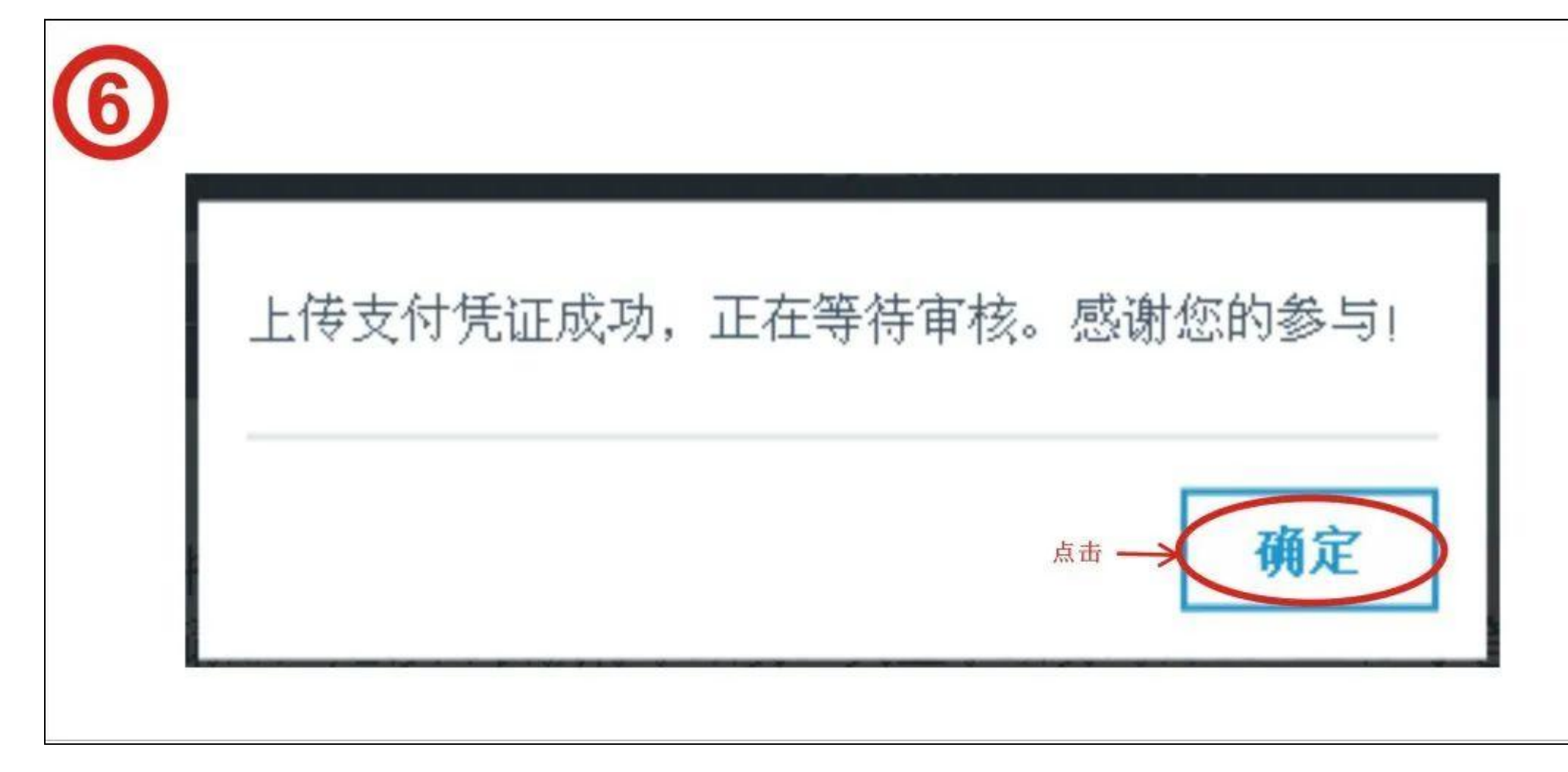

第七步:完成付款,回到报名首页,点击"用户名"--"我的信息"--"详细信息"

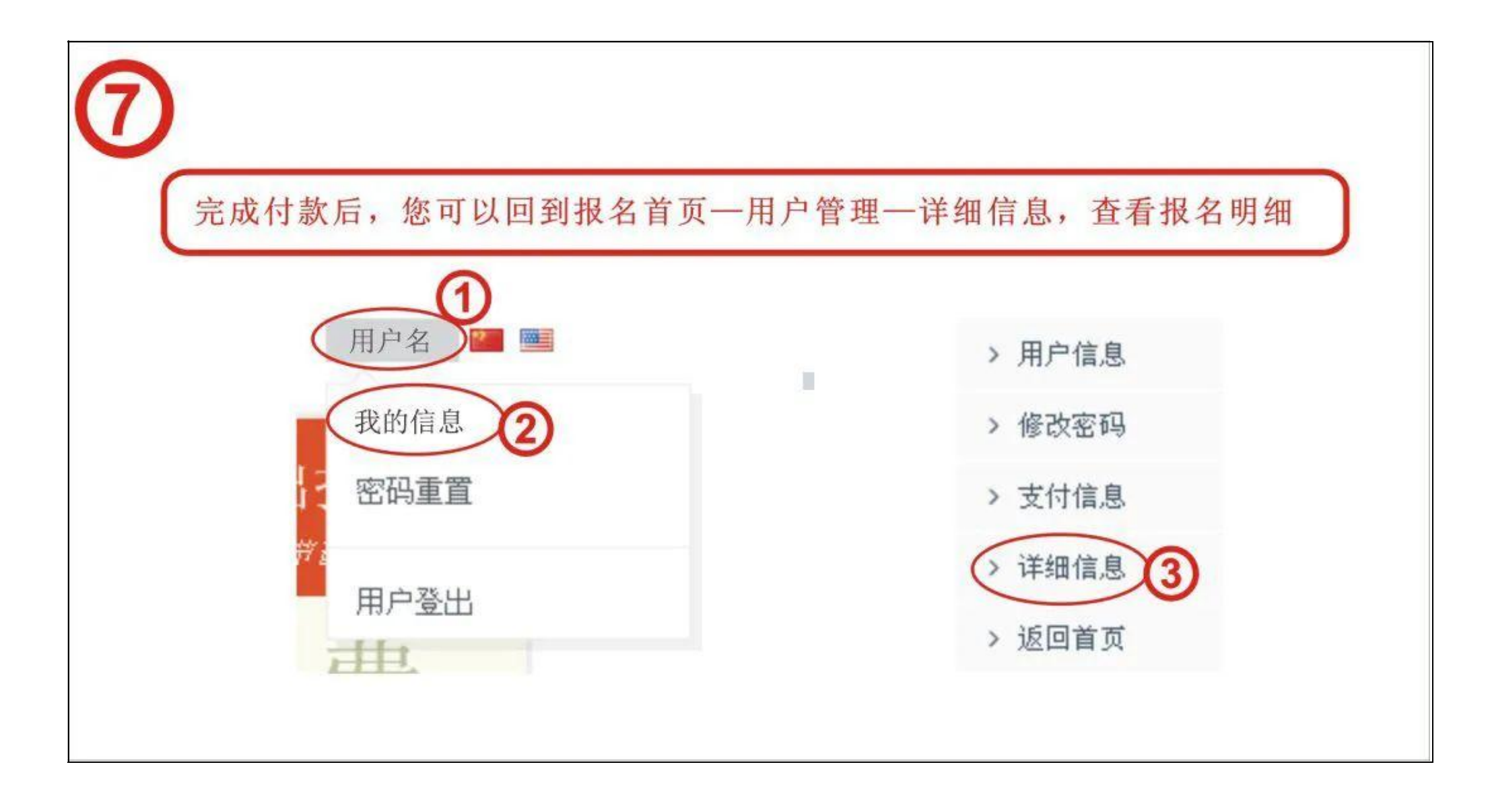

第八步: 查看您的通行证。

| 详组  | 田信息            |                      |    |    |    |      |
|-----|----------------|----------------------|----|----|----|------|
| 通行证 | 正列表 通行证        | 明细                   |    |    |    |      |
| 状态  | 通行证            | 通行证提交码               | 姓名 | 性别 | 年龄 | 证件号码 |
| 未激活 | APHF-2018-0025 | OP30v1pnfCX9fOruOfig | 少a | 男  | 10 | 3    |

第九步:如果您需要帮其他人购买通行证,请点击"购买"

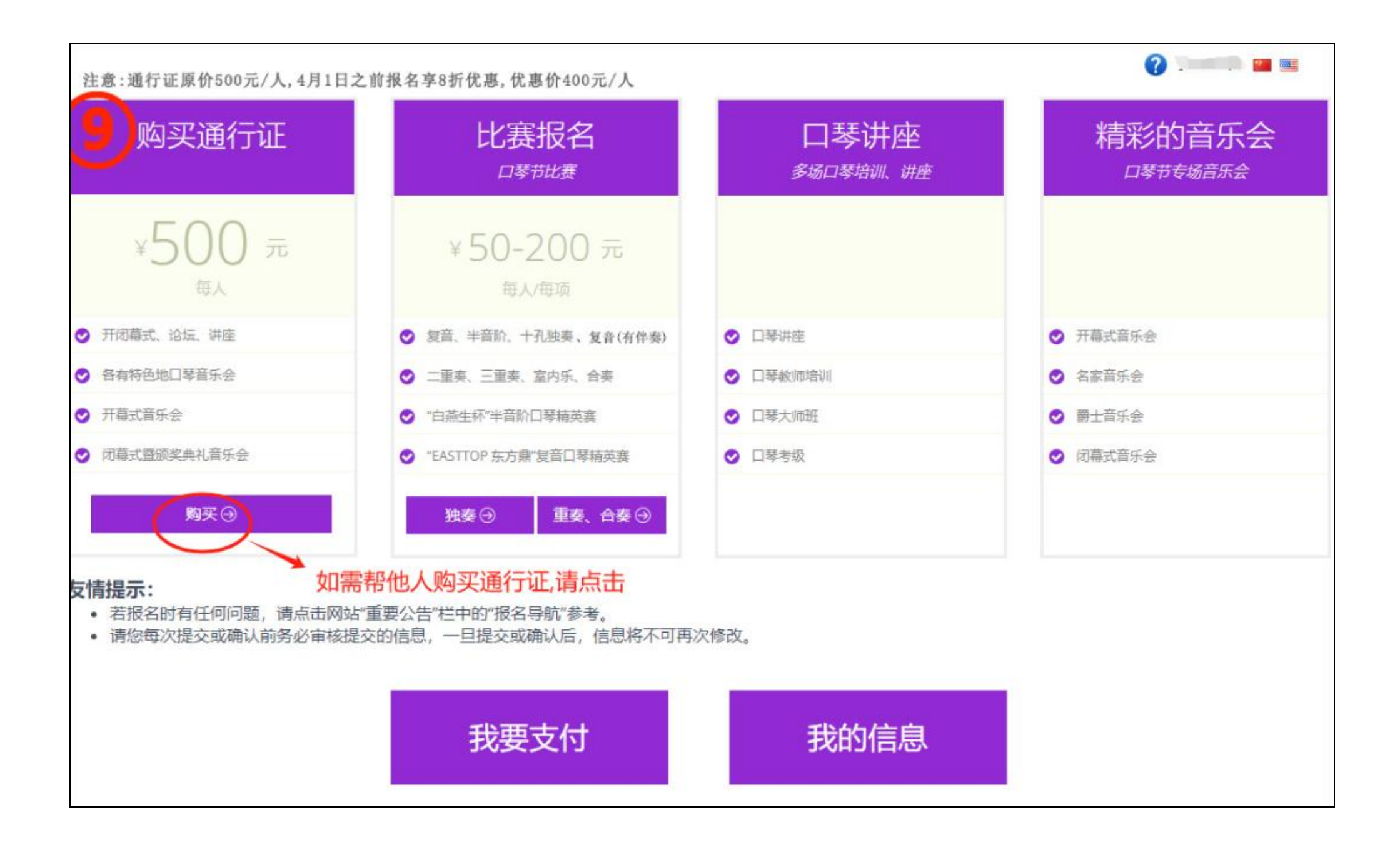

第十步: 如果帮个人购买, 您可以在"个人购买"下的表格内输入该成员的个人信息。

| 个人购买 |                             | 注意:帮个人购买,请填写以下信息,<br>如团体购买,推荐使用下方"批量购买"                         |
|------|-----------------------------|-----------------------------------------------------------------|
| 0    | 姓名*                         | 请输入您的姓名                                                         |
|      | 证件号码*                       | 身份证▼                                                            |
|      | 性别*                         | ◎ 男 ◎ 女                                                         |
|      | 出生年月 <mark>*</mark>         | 1925 🗸 1 🖌 1 🗸                                                  |
|      | 年龄 <mark>*</mark>           | 0                                                               |
|      | 地区*                         | 中国                                                              |
|      | 联系电话*                       | 请输入您的联系电话                                                       |
|      | 电子邮件*                       | 请输入您的电子邮件地址                                                     |
|      | 学校或组织*                      | 请输入您所在的学校或组织名称(如无团队请填写个人),这将用于您的通行证归档和分发                        |
|      | <b>通行证购</b><br>• 已注<br>• 可以 | <b>买说明</b><br>册用户不需为自己另行购买通行证,注册成功即已自动购买通行证(未付费)。<br>帮助他人代买通行证。 |

#### 第十一步:检查填入的信息,若没有问题,则点击"确认支付"

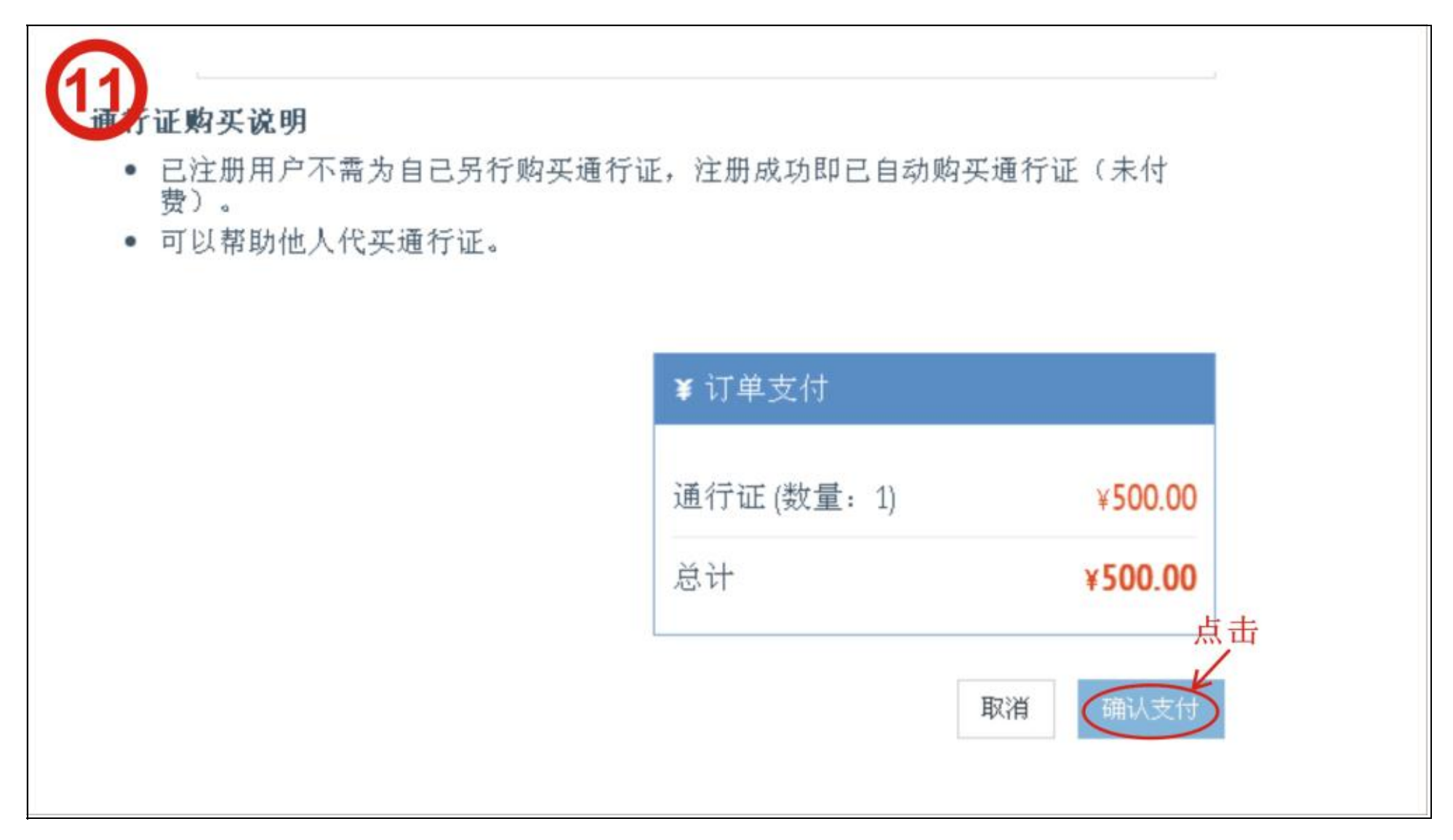

第十二步: 若需要为多数人购买, 请点击批量购买下的"添加成员"

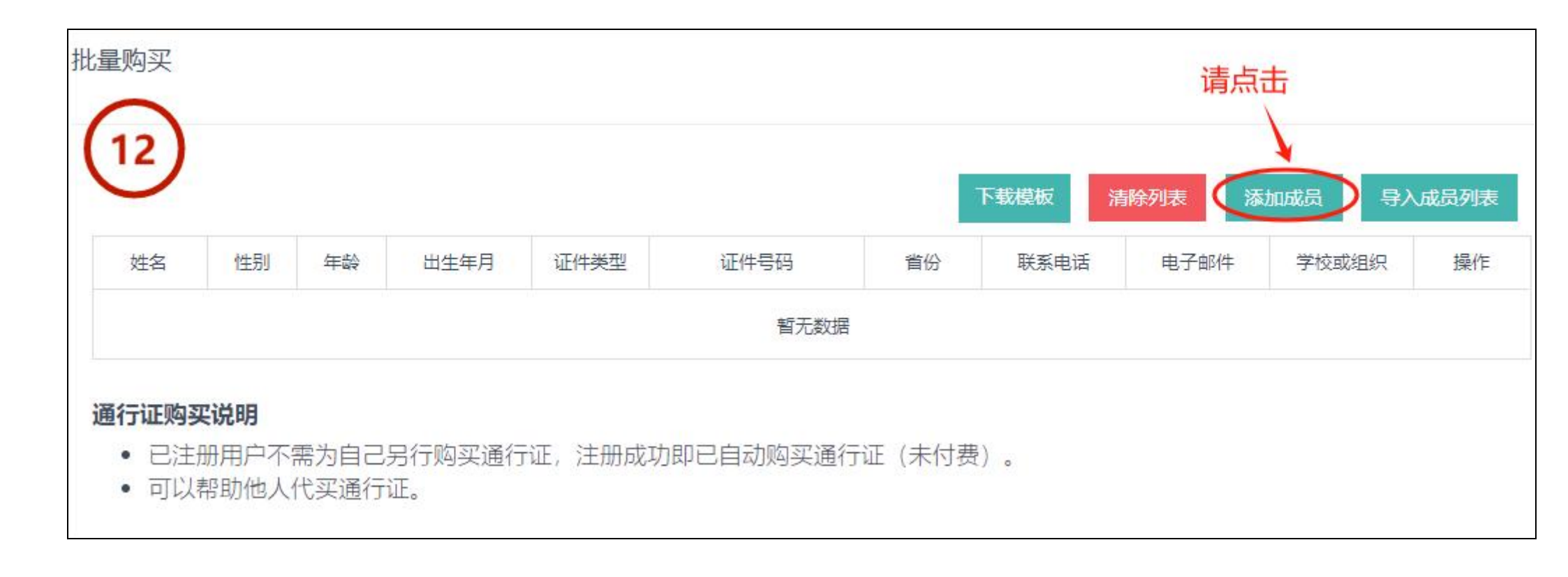

第十三步:进入此页面,添加成员信息,确认无误后,点击"保存用户"

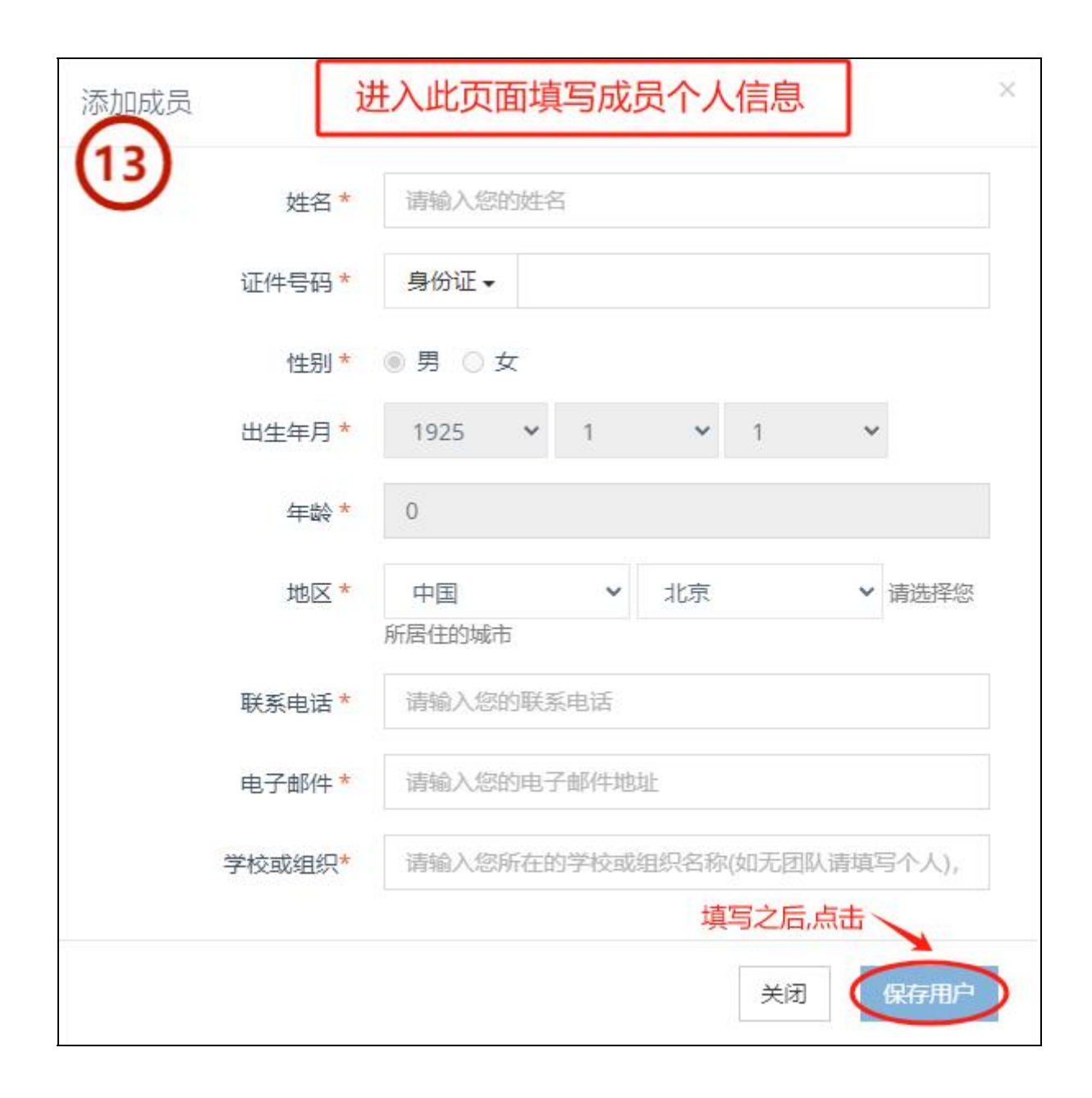

**第十四步:如果团队成员很多,可点击"下载模板"**--根据模板将您团队所有成员的信息正确填写,保存模板,点击"导入成员列表", 这时您会看到所有的成员信息在网页的列表中。

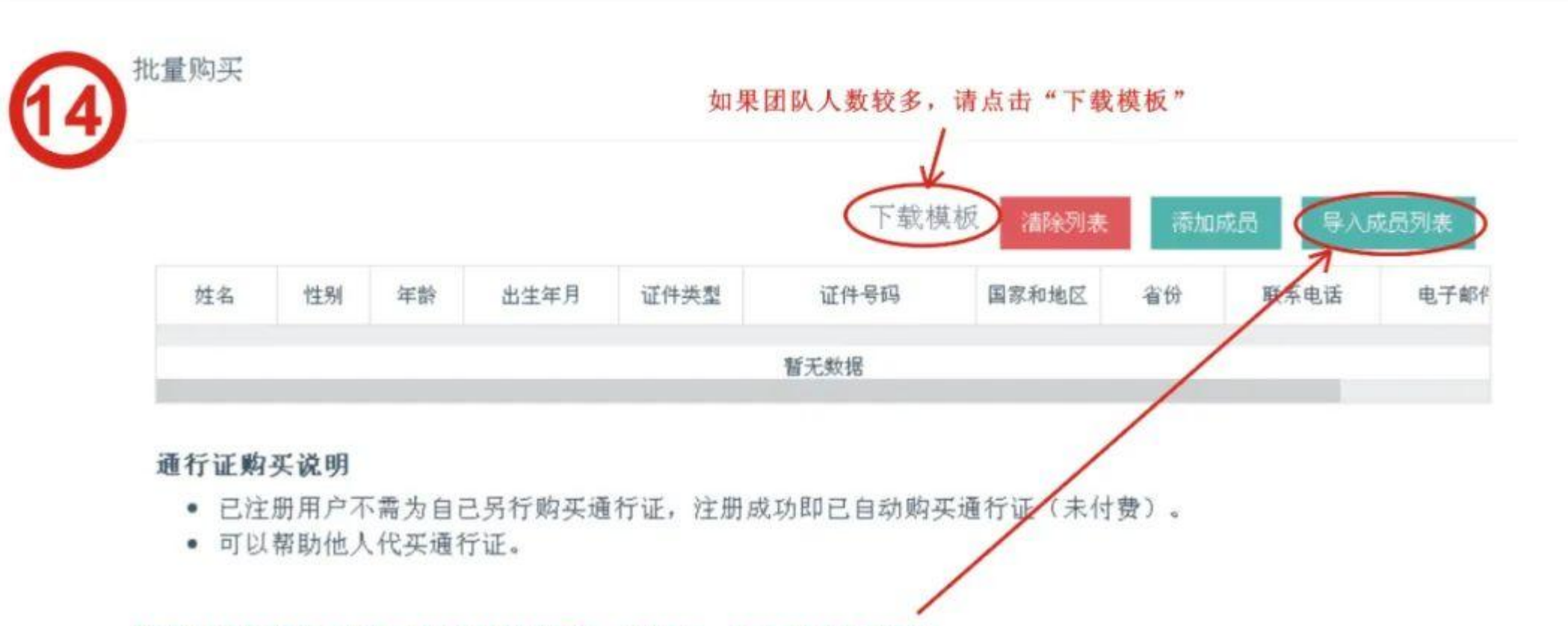

#### 请按照模板将您团队队员信息填写完整,并保存,点击"导入列表"

| В  | C                   | D                            | E                                                       | F                                                                                                    | G                                                                                                    | Н                                                                                                    | I                                                                                                    | J                                                                                                    |
|----|---------------------|------------------------------|---------------------------------------------------------|----------------------------------------------------------------------------------------------------|----------------------------------------------------------------------------------------------------|----------------------------------------------------------------------------------------------------|----------------------------------------------------------------------------------------------------|----------------------------------------------------------------------------------------------------|
| 年龄 | 性别                  | 出生年月                         | 证件类型                                                    | 证件号码                                                                                                    | 国家和地区                                                                                                    | 省份                                                                                                    | 联系电话                                                                                                    | 电子邮件                                                                                                    |
| 35 | 男                   | 1985-6-29                    | 身份证                                                     | 360881197404217907                                                                                                    | 中国                                                                                                    | 北京                                                                                                    | 13761245678                                                                                                    | zs@qq. com                                                                                                    |
| 35 | 女                   | 1985-6-29                    | 身份证                                                     | 411600197101225412                                                                                                    | 中国                                                                                                    | 北京                                                                                                    | 13761245678                                                                                                    | zs@aa.com                                                                                                    |
|    |                     |                              |                                                         |                                                                                                    |                                                                                                    |                                                                                                    |                                                                                                    |                                                                                                    |
|    |                     |                              |                                                         |                                                                                                    |                                                                                                    |                                                                                                    |                                                                                                    |                                                                                                    |
|    |                     |                              |                                                         |                                                                                                    |                                                                                                    |                                                                                                    |                                                                                                    |                                                                                                    |
|    | B<br>年齢<br>35<br>35 | B C<br>年齢 性別<br>35 男<br>35 女 | B C D<br>年齢 性別 出生年月<br>35 男 1985-6-29<br>35 文 1985-6-29 | B         C         D         E           年齢         性別         出生年月         证件类型           35 男         1985-6-29 身份证           35 女         1985-6-29 身份证 | B         C         D         E         F           年齢         性別         出生年月         证件类型         证件号码           35         男         1985-6-29         身份证         360881197404217907           35         女         1985-6-29         身份证         411600197101225412           411600197101225412         411600197101225412         411600197101225412         411600197101225412 | B       C       D       E       F       C         年齢       性別       出生年月       证件类型       证件号码       国家和地区         35 男       1985-6-29 身份证       360881197404217907       中国         35 女       1985-6-29 身份证       411600197101225412       中国         411600197101225412       中国       411600197101225412       中国 | B       C       D       E       F       G       H         年齢       性別       出生年月       证件类型       证件号码       国家和地区       省份         35       月       1985-6-29       身份证       360881197404217907       中国       北京         35       女       1985-6-29       身份证       411600197101225412       中国       北京         411600197101225412       中国       北京       北京       1985-6-29       1985-6-29       1985-6-29       1985-6-29       1985-6-29       1985-6-29       1985-6-29       1985-6-29       1985-6-29       1985-6-29       11600197101225412       中国       115 | B         C         D         E         F         G         H         I           年齢         性別         出生年月         证件类型         证件号码         国家和地区         省份         联系电话           35         月         1985-6-29         身份证         360881197404217907         中国         北京         13761245678           35         女         1985-6-29         身份证         411600197101225412         中国         北京         13761245678           35         女         1985-6-29         身份证         411600197101225412         中国         北京         13761245678           4         レーム         レーム         レーム         レーム         レーム         レーム         レーム |

第十五步: 如想删除成员信息, 可点击该成员对应的"删除"按钮, 如想删除所有成员, 点击"清除列表"

| 年龄         | 出生年月       | 证件类型 | 证件号码                    | 国家和地区     | 省份                  | 联系电话                       | 电子邮件                          | 操作          |
|------------|------------|------|-------------------------|-----------|---------------------|----------------------------|-------------------------------|-------------|
| 35         | 1985-06-29 | 身份证  | 360881197404217907      | 中国        | 北京                  | 13761245678                | zs@qq.com                     | 删除          |
|            |            |      |                         |           |                     |                            |                               | -           |
| 35<br>比量购买 | 1985-06-29 | 身份证  | 411600197101225412      | 中国        | 北京                  | 13761245678<br>若           | zs@qq.com<br>想删除该成员           | 信息,课        |
| 35<br>比量购买 | 1985-06-29 | 身份证  | 411600197101225412<br>如 | 中国想制除导入后  | 北京                  | 13761245678<br>若<br>成员的信息, | zs@qq.com<br>想删除该成员<br>请点击"清除 | 信息,谋        |
| 35<br>比量购买 | 1985-06-29 | 身份证  | 411600197101225412<br>如 | 中国 想删除导入后 | 北京<br>表内所有<br>模板 (調 | 13761245678<br>若<br>成员的信息, | zs@qq.com<br>想删除该成员<br>请点击"清除 | 信息,诸<br>河表" |

#### 通行证购买说明

- 已注册用户不需为自己另行购买通行证,注册成功即已自动购买通行证(未付费)。
- 可以帮助他人代买通行证。

**第十六步**:如果仅仅购买通行证,核实成员信息无误后,请点击"确认支付",支付请看第三步。如果还需要继续其他报名,请先继续其他报名,所有报名完成确认无误后再点击"我要支付"

| 6) |    |    |            |      | 下载模板               | 清除列表  | 添加 | 1成员 导入局     | 成员列表   |
|----|----|----|------------|------|--------------------|-------|----|-------------|--------|
| 姓名 | 性别 | 结书 | 出生年月       | 证件类型 | 证件号码               | 国家和地区 | 省份 | 联系电话        | 电子邮件   |
| 张三 | 男  | 35 | 1985-06-29 | 身份证  | 360881197404217907 | 中国    | 北京 | 13761245678 | zs@qq. |
| 李四 | 男  | 35 | 1985-06-29 | 身份证  | 411600197101225412 | 中国    | 北京 | 13761245678 | zs@qq. |

#### 通行证购买说明

- 已注册用户不需为自己另行购买通行证,注册成功即已自动购买通行证(未付费)。
- 可以帮助他人代买通行证。

| ¥ 订单支付     |   |
|------------|---|
| 通行证(数量: 2) |   |
| 总计         | ¥ |

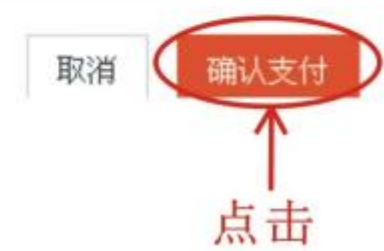

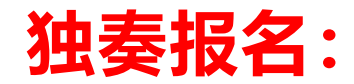

**第一步**: 独奏报名, 点击"独奏"

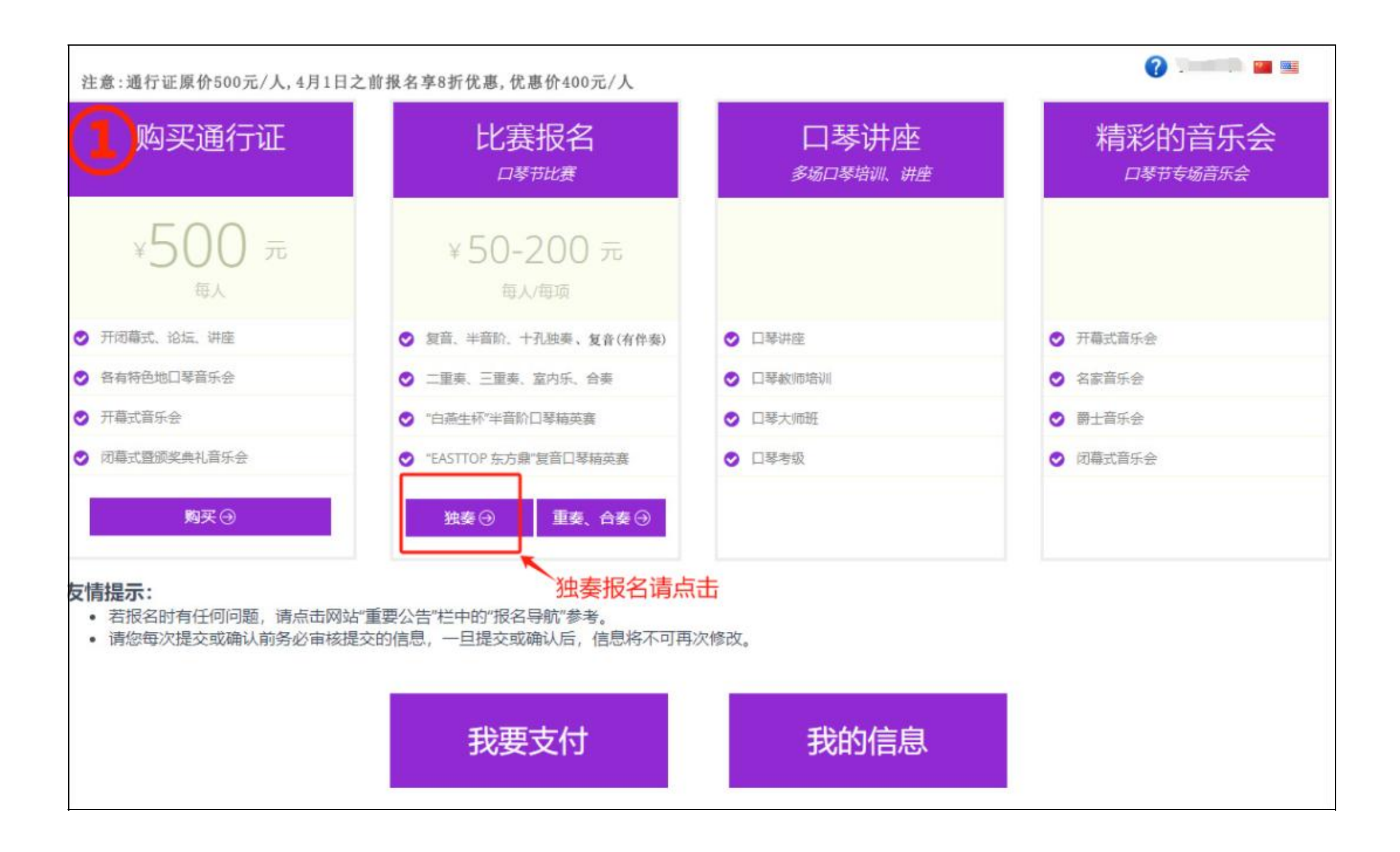

**第二步**:按要求填写您的独奏报名资料。

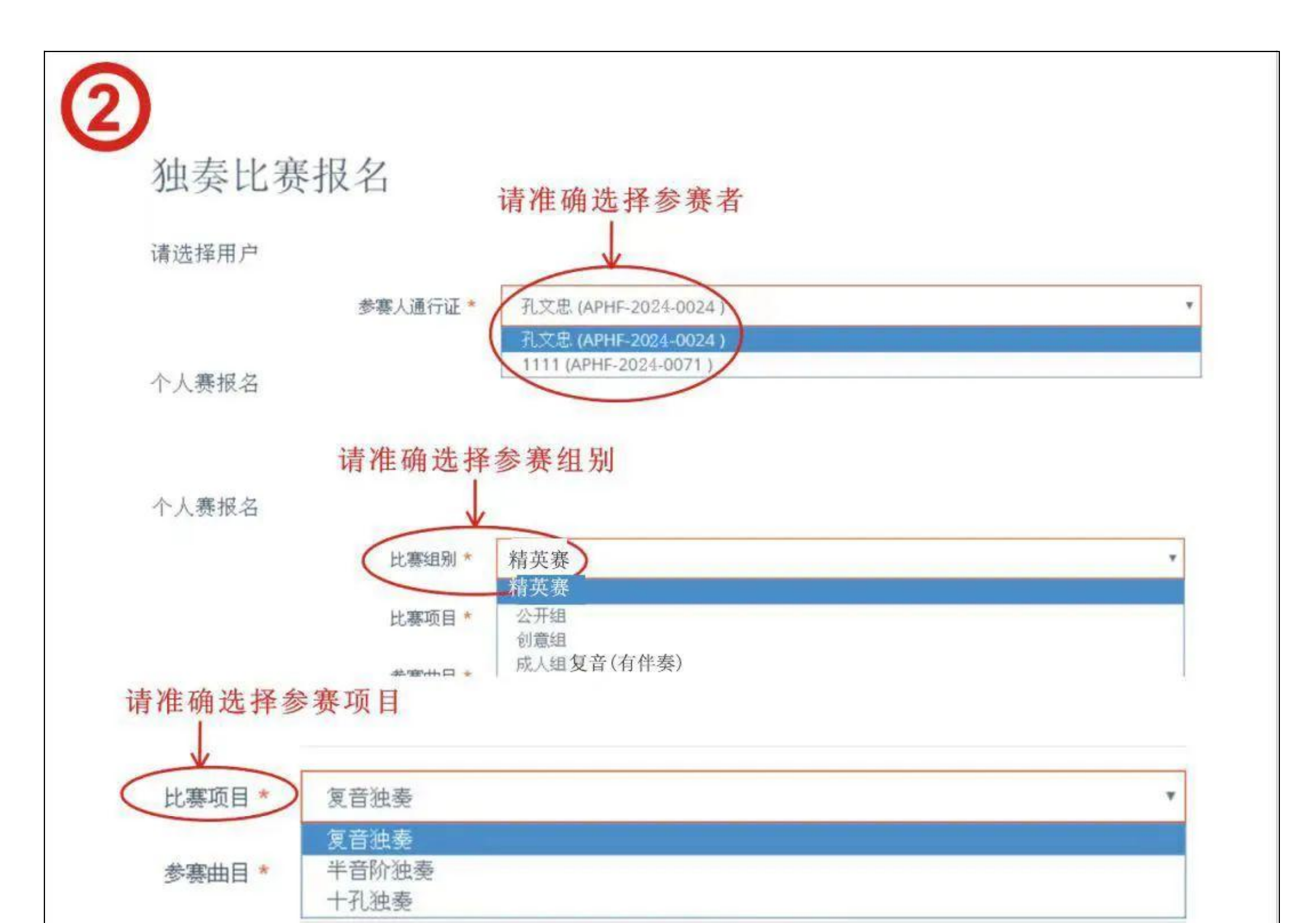

#### **第三步**:核对资料,确认无误后提交,提醒:同一选手在同一个项目不同年龄组别只能参加一次

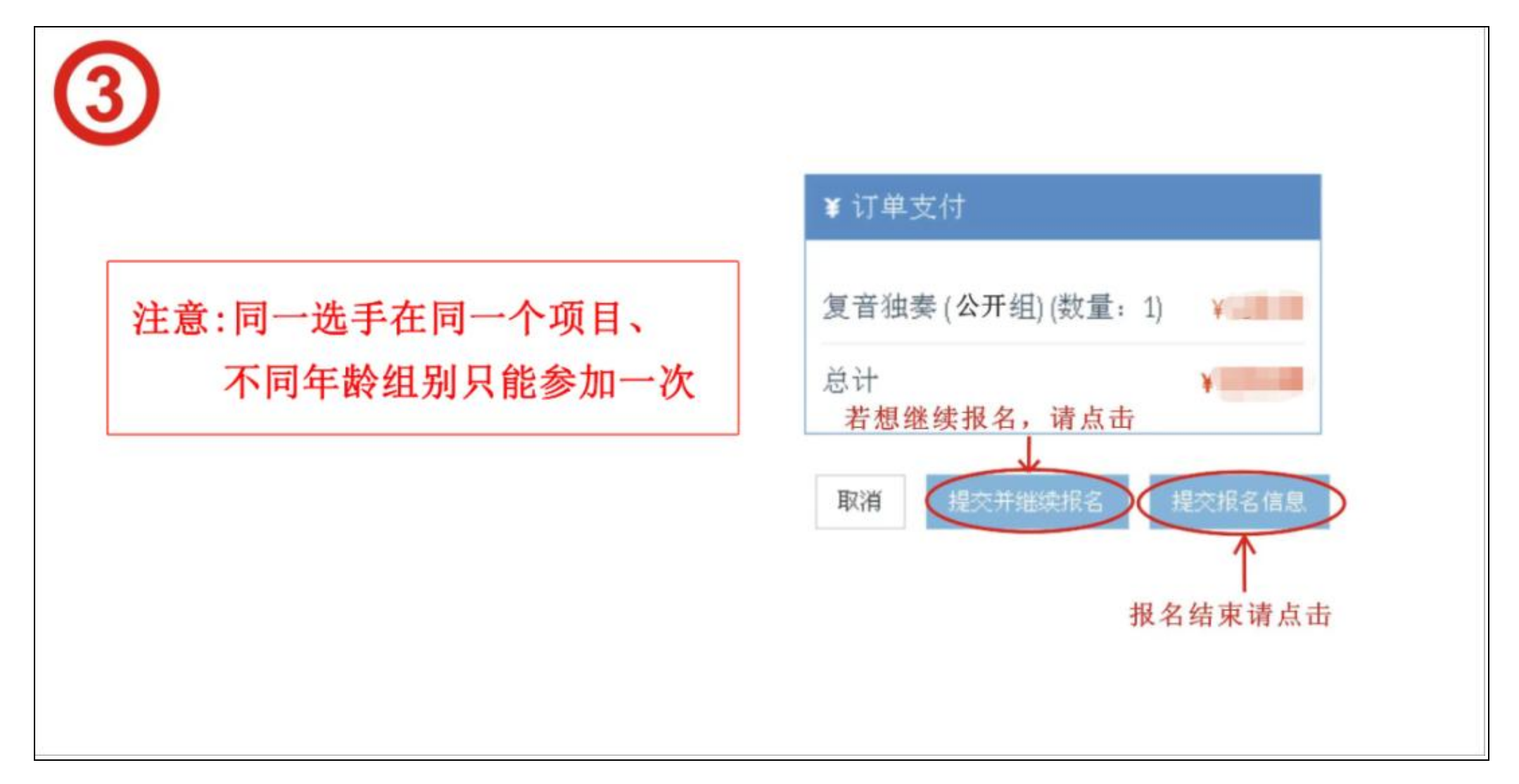

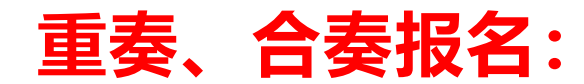

第一步: 重奏、合奏报名点击"重奏、合奏"

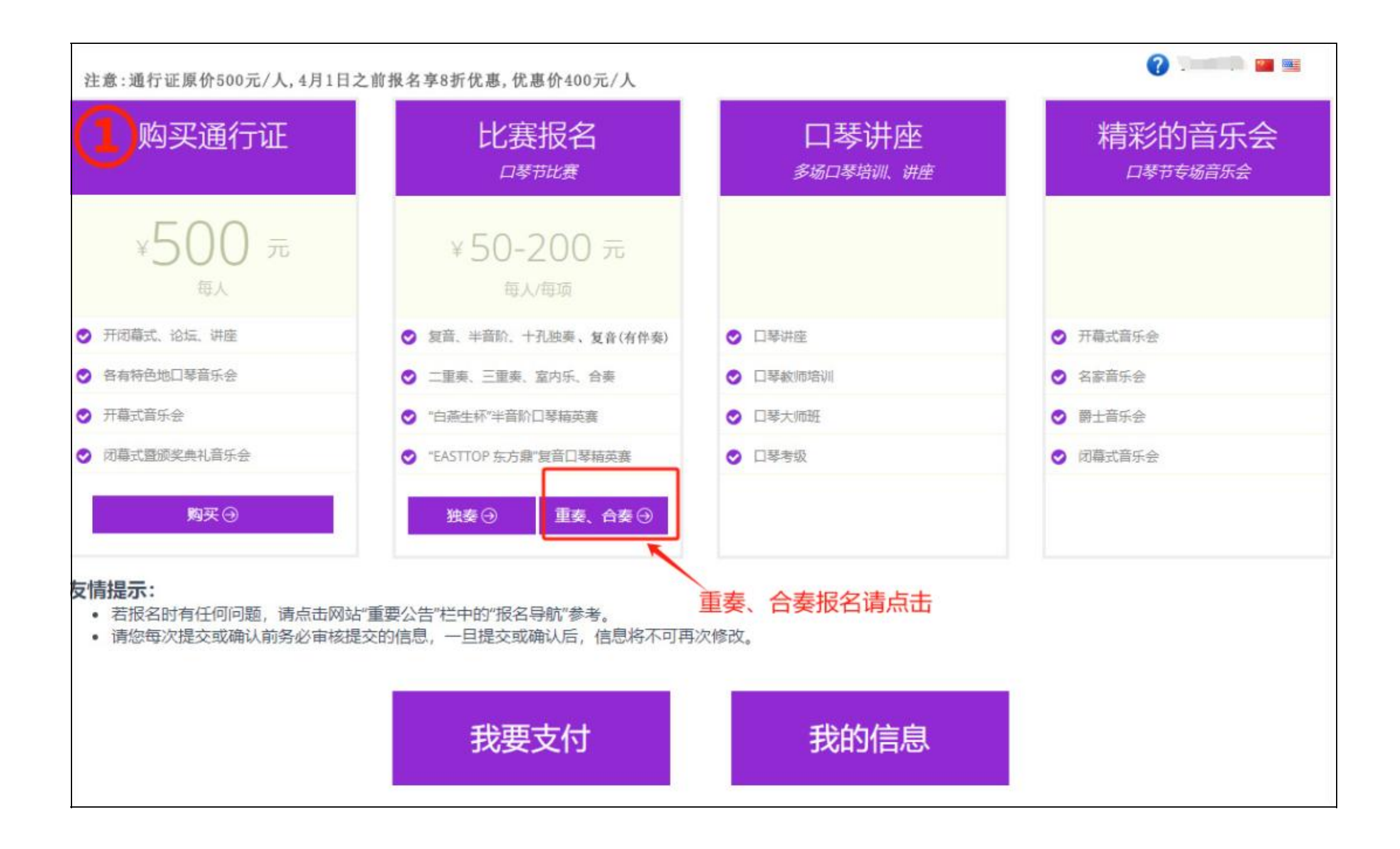

#### **第二步**:进入重奏、合奏报名页面,点击"+",出现以下页面

| 重奏、合奏比赛报名<br>2000 | 点击"+"会跳出"第三步"界面         |
|-------------------|-------------------------|
| 参赛团队*             | 东方口琴乐团                  |
| 团队信息              | 领队: 施荣 人数: 11 人         |
| 参赛报名              |                         |
| 比赛项目 *            | 小合奏                     |
| 比赛组别 *            | 公开组 🗸                   |
| 参赛曲目*             | 请输入您参赛的乐曲名称             |
| 作曲                | 请输入作曲人姓名                |
| 編曲                | 请输入编曲人姓名                |
| 伴奏类型 *            | 请输入伴奏类型,钢琴伴奏、MP3伴奏或同伴伴奏 |

第三步: 拟团队名称--选择该组成--选择该队队长,提醒:如果您需要跟其他注册用户组合参赛的,请在搜索框内输入对方的提交码,点 击"搜索"按钮,该成员会自动显示在您的列表中。最后点击"创建团队"

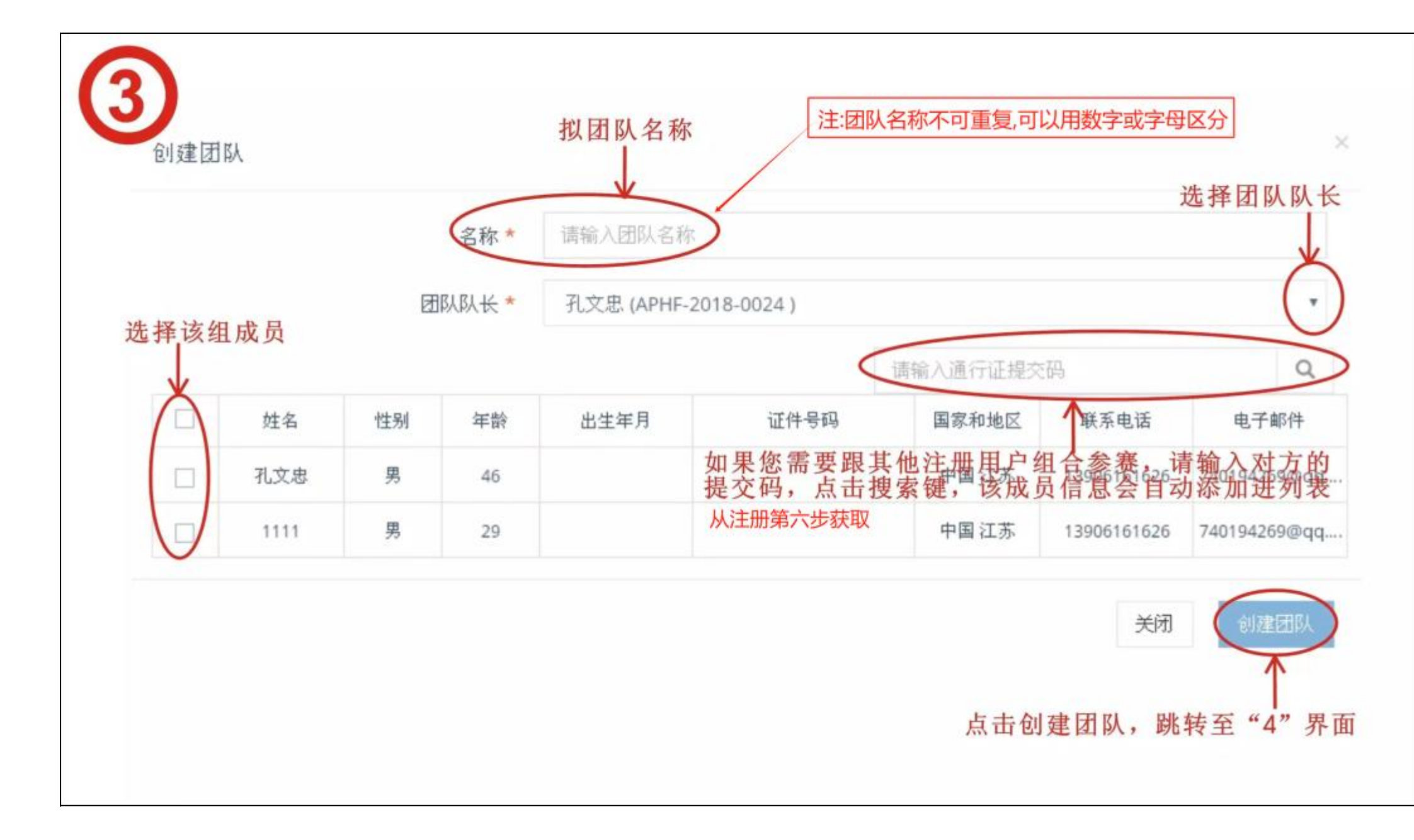

**第四步**:完善以下信息,请根据团队人数选择该组的参赛项目"二重奏、三重奏、室内乐(4-6人)、小合奏、大合奏",根据年龄分组, 系统会自动将该组分配至对应组别(幼儿组、少年组、青少年组、公开组、精英组、复音独奏有伴奏(学生组 18 岁以下)、复音独奏有 伴奏(成人组 18 岁以上)、乐龄组。提醒:如果某个成员重复报名,系统会自动拦截,这时您拟写的团队名称仍可以用在其他组报名, 如果您还想使用这个名称,请重复第二步至第四步。

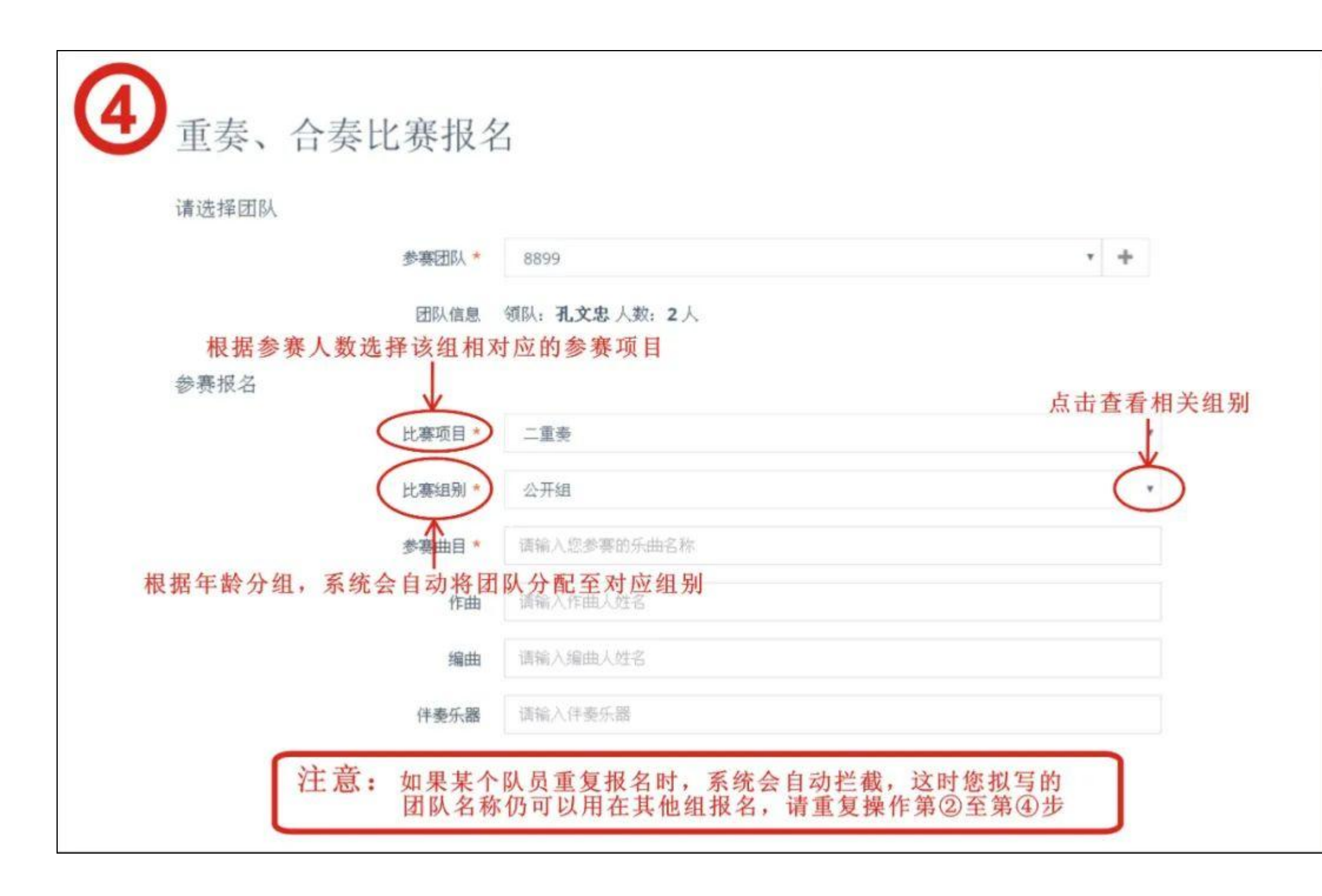

第五步:完成报名点击"提交信息",如果需要继续报名,点击"提交并继续报名"

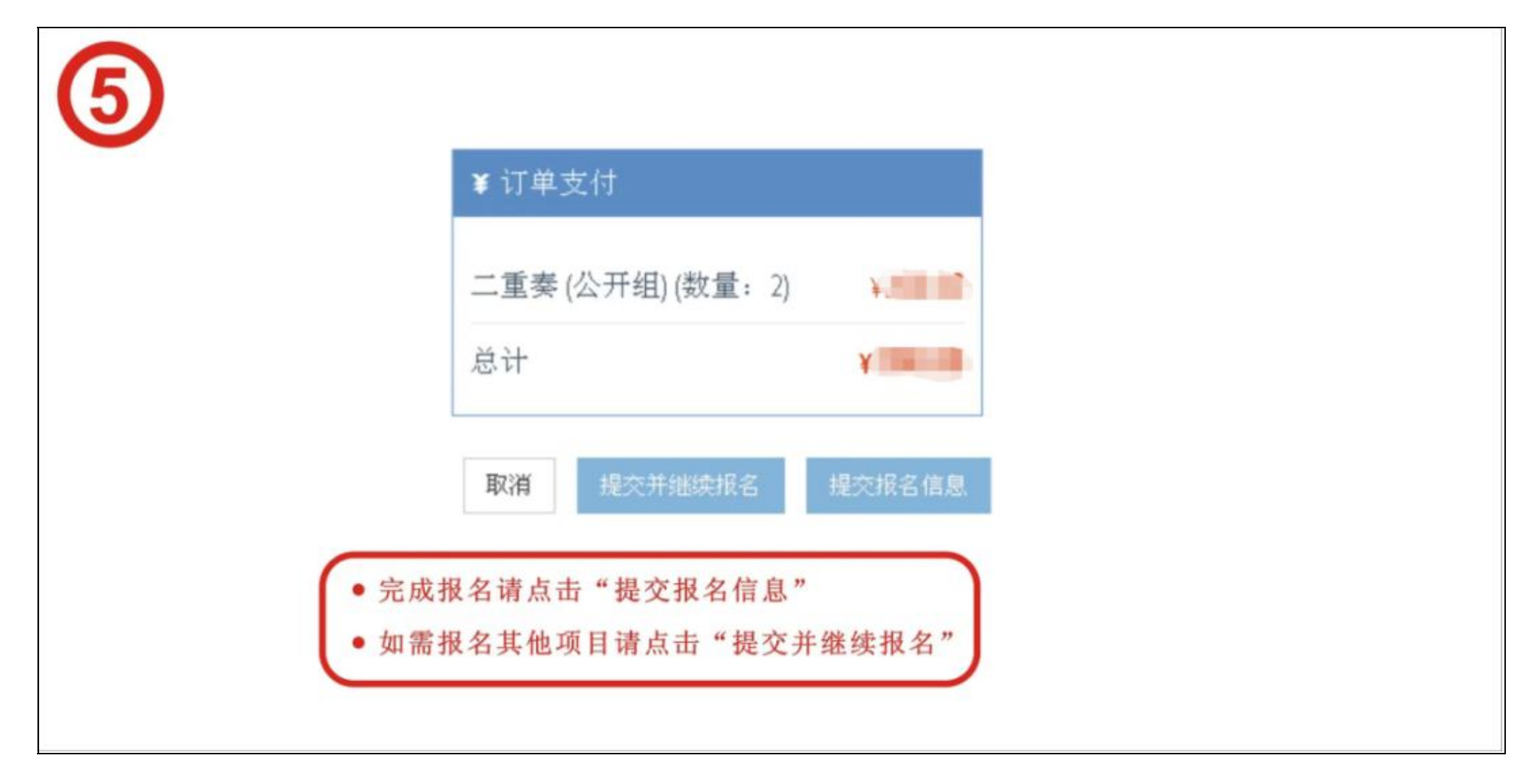

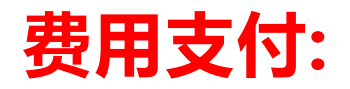

第一步: 当您完成所有项目的报名后, 并确认要付款, 请回到报名首页, 点击 "我要支付"

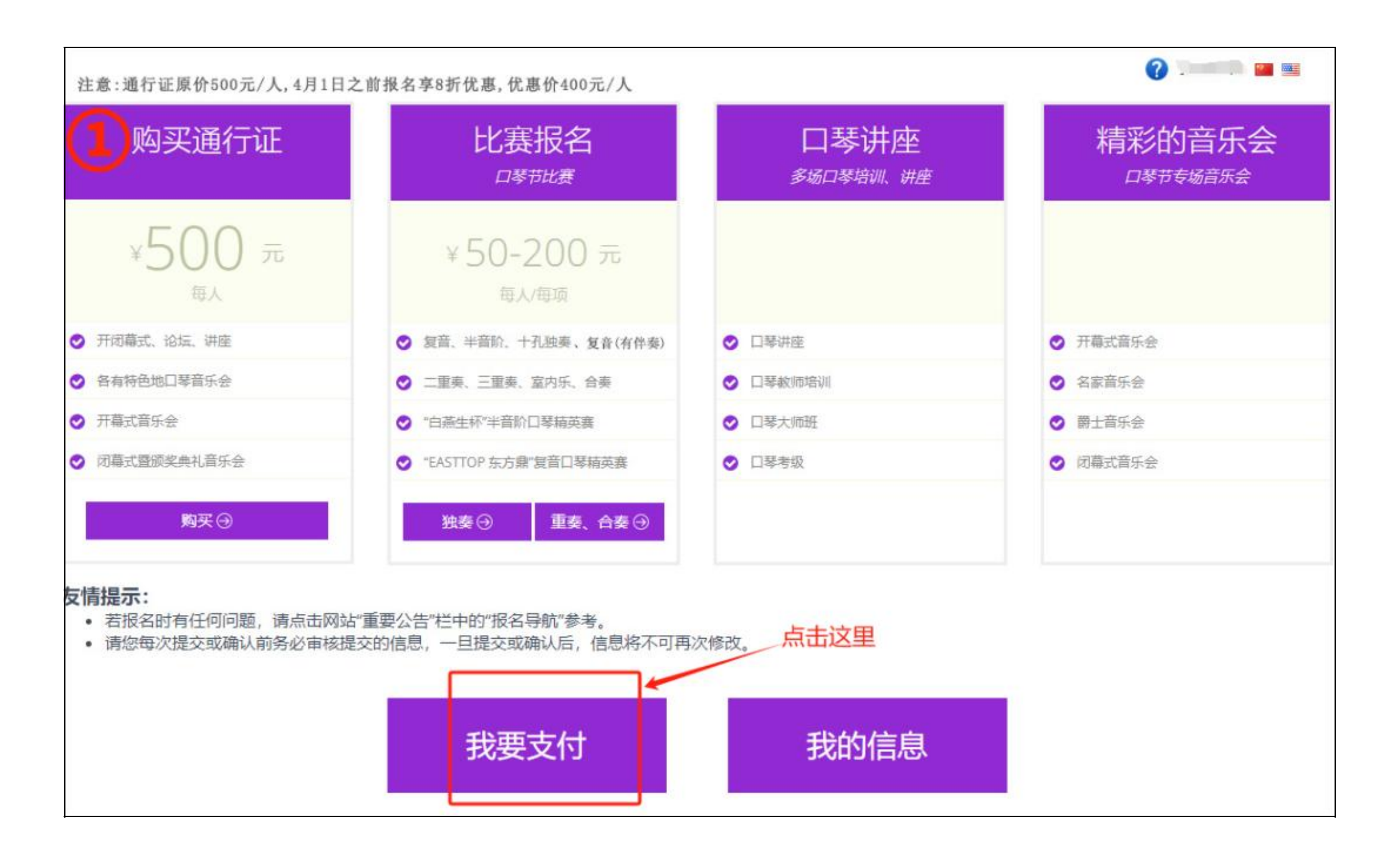

第二步:请在"订单列表"中查看您的订单,点击"全部展开"可看到订单内容,如果您发现某个订单不需要了,可点击该订单上的"取 消",或者您发现该订单有误,那么你也可以点击"取消"然后重新再报(前提是未付款)。并且仔细阅读订单条款内容,确认无误打钩, 按提示完成付款。(付款方式参考购买通行证的付款步骤)

| 近<br>前有订单<br>人可付款并上传任证的订单 等待组表合定按                                                                                                    | 点击可查看<br>订单详情             |
|----------------------------------------------------------------------------------------------------|---------------------------|
| 总计11 末支付6 审核中0 已支付2 已取消3                                                                                                    | 全部展开                      |
| ★20 12-07 10:25 订单号: APHF-1207102503-004-4477 总金额: 500.00 元                                                                                                    | 「自取消」へ                    |
| Ext 12-06 16:57 订单号: APHF-1206165719-004-4475 总金额: 0.00 元                                                                                                    | ^                         |
| Ext 12-06 16:57 订单号: APHF-1206165702-004-4474 总金额: 0.00元                                                                                                    | ^                         |
| ★文句 12-06 16:56 订单号: APHF-1206165623-004-4473 总金额: 200.00元                                                                                                    |                           |
| ▶ 200 12-06 16:55 订单号: APHF-1206165516-004-4472 总金额: 100.00元                                                                                                    | 如果发现该订单报名有错误点             |
| 已戰劑 12-06 16:54 订单号: APHF-1206165416-004-4471 总金额: 300.00 元                                                                                                    | 击取消此订单,然后重新再报             |
| 末如 12-06 16:52 订单号: APHF-1206165212-004-4470 总金额: 1,000.00 元                                                                                                    | ●取消                       |
| 末刻 12-06 16:49 订单号: APHF-1206164957-004-4469 总金额: 1,000.00 元                                                                                                    | ●取消 へ                     |
| 末刻 12-06 16:42 订单号: APHF-1206164255-004-4467 总金额: 2,500.00元                                                                                                    | 創取消   へ                   |
| 已晚期 12-06 16:31 订单号: APHF-1206163144-004-4466 总金额: 500.00 元                                                                                                    | ^                         |
| EWAL 12-06 16:25 订单号: APHF-1206162521-004-4465 总金额: 500.00 元                                                                                                    | ^                         |
| <ul> <li>订单支付条款</li> <li>请按照下列支付方式支付,支付宝和微信直接付款不用上传凭证,其他支付方式需要上传支付款行手续费。美金手续费约为15~30\$/每笔。</li> <li>美金汇率按照1:6.5计算;港币汇率按照1:0.8计算。</li> <li>组委会收到汇款一律不退,如果放弃参与活动,汇款将被视作对本次活动的赞助款。</li> <li>以上报名资料将无法更改,需要通过邮件,组委会后台更改,非常麻烦,请您再次确认无误。</li> </ul> | 凭证, 支付金额为组委会实收金额, 请加入足够的收 |

第三步:完成付款后,您可以回到报名首页,点击用户名--用我的信息--详细信息,点击"下载"按钮可下载表格。

| (?) ADMIN 🐖 📟 |  |
|---------------|--|
| 我的信息          |  |
| 修改密码          |  |
| 用户登出          |  |
| ▶ 用户信息        |  |
| > 修改密码        |  |
| → 支付信息        |  |
| → 详细信息        |  |
| > 返回首页        |  |

| 修改<br><u>未激活</u><br>修改<br>未激活<br>修改<br>未激活 | APHF-2020-000001 | wcSpSlbKlKYkgDdcaaR8 | 答捕品   |   |    | 1        |
|--------------------------------------------|------------------|----------------------|-------|---|----|----------|
| 修改 未激活<br>修改 未激活                           |                  |                      | 目理贝   | 男 | 1  | 00000000 |
| 餐改 未激活                                     | APHF-2019-150001 | AreNDAIDKb1eKsteYIFu | 吴博语   | 男 | 4  | 32028120 |
|                                            | APHF-2019-370001 | bEDPX8cVRS4FRTOg2YW  | 1 吴进飞 | 男 | 14 | 32028120 |
| 修改 未激活                                     | APHF-2019-290001 | DLMapWPY0ubA1BGaUKD  | E 吴静美 | 女 | 15 | 32028120 |
| 多改 未激活                                     | APHF-2019-180001 | rjRPK2L3NyNhveztNCpM | 徐香    | 男 | 55 | 32021919 |
| 修改 未激活                                     | APHF-2019-220001 | Q8AS32tXuRnme05AHSP  | 章民兰   | 女 | 60 | 32021919 |
| 队列表 🔕                                      |                  |                      |       |   |    | ni ni 12 |

联系方式

组委会联系方式:

联系人:小施

- 手 机: 18101529009 (微信同号)
- 邮 箱:aphf2024@vip.163.com
- 网 址: www.aphf2024.com